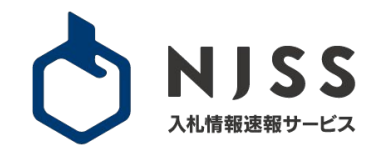

## 操作マニュアル

株式会社うるる

ご留意事項 ※本資料の内容は2025年5月12日時点のものです。画像は最新の状態と異なる場合があります。

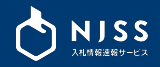

## 案件の検索/検索条件の登録

| 1. | 入札案件を探す~検索条件の登録    | <b>P3</b>  |
|----|--------------------|------------|
|    | 1-1. 入札案件を探す       | P4         |
|    | 1-2. 入札案件一覧        | P5         |
|    | 1-3. 案件の絞り込み       | <b>P6</b>  |
|    | 1-4. 絞り込み条件の編集     | <b>P7</b>  |
|    | 1-5. 検索条件(絞り込み)のコツ | <b>P</b> 8 |
|    | 1-6. 検索条件の登録       | P11        |
|    | 1-7. 検索条件一覧        | P12        |
|    | 1-8. 検索条件一覧 > 登録内容 | P13        |
|    | 1-9. 検索条件一覧 > 確認方法 | P14        |
|    |                    |            |
| 2. | AIレコメンド(おすすめ案件)    | P15        |
| 3. | 入札情報(案件詳細)         | P17        |
| 4. | 落札案件を探す            | P22        |
| 5. | 競合企業を探す            | P26        |
| 6. | 発注機関を探す            | P31        |
| 7. | 資格詳細機能             | P35        |

## 8. 落札企業ランキング P39

### 各種機能

| 9. 🕯 | 新着メール  | の設定                | P42 |
|------|--------|--------------------|-----|
| 10.  | CSVダウン | <b>ノロード</b>        | P45 |
|      | 10-1.  | 登録キーワードの案件個別ダウンロード | P46 |
|      | 10-2.  | 登録キーワードの案件一括ダウンロード | P47 |
|      | 10-3.  | 機関別案件ダウンロード        | P48 |
|      | 10-4.  | 競合企業別案件ダウンロード      | P49 |
| 11.  | 入札案件管  | <b>管理</b>          | P50 |

### 詳細設定

| 12. | メール設定 | E           | <br>P70 |
|-----|-------|-------------|---------|
|     | 12-1. | 落札企業通知メール設定 | <br>P71 |
|     | 12-2. | メール受信・各種設定  | <br>P72 |
| 13. | 基本情報調 | 没定          | <br>P73 |
| 14. | メンバー討 | <b>设定</b>   | <br>P78 |
|     | 14-1. | メンバーの管理・削除  | <br>P79 |
|     | 14-2. | メンバーの追加     | <br>P80 |
| 15. | メールアト | ・レス・パスワード変更 | <br>P81 |

#### 2

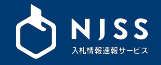

# 1. 入札案件を探す~検索条件の登録

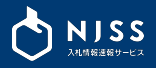

| A         | 入札案件を探す 落札案件を探す 競合企業を探す 発注機関を探す    |                 |
|-----------|------------------------------------|-----------------|
|           | システム                               | く 検索履歴          |
|           |                                    |                 |
| (R) 71x-5 | 2023.12.28 【お知らせ】ログインアラート通知メールについて |                 |
| 快索条件一覧    |                                    |                 |
|           |                                    |                 |
|           | 入札案件管理                             | 入札案件の登録         |
| 詳細設定      |                                    | · • • • • • • • |
| 8 ~n7     | 国進行中の案件 82 件                       | (ど) 新看24h       |

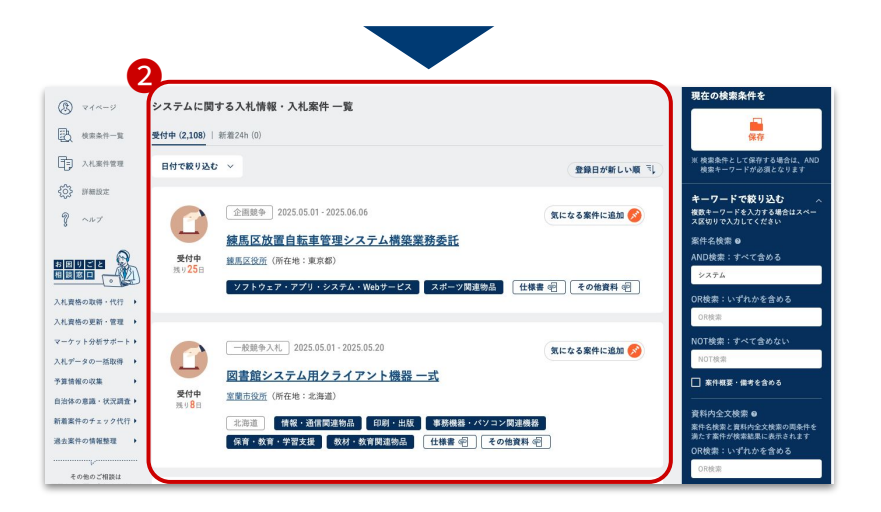

①受付中案件をお探しの際は、画面上部の検索バー「入札案件を探す」を選択している状態で、
 検索ワードを入力して 
 をクリックします。

受付終了済の案件をお探しの際は「落札案件を探す」を選択してください <u>→落札案件を探す</u>

他の検索方法は下記からご確認ください。 <u>→競合企業を探す</u> <u>→発注機関を探す</u>

#### ②入力した検索ワードが案件名に含まれる入札案件が一覧表示されます。

この時点では次の条件に一致した案件が表示されています。 - 受付中案件

- 都道府県・発注機関・期間など、絞り込みなし

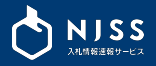

#### ① デフォルトでは「受付中」の案件が表示されています。 新着24時間以内に登録された案件に絞ることも可能です。

| 日付で絞り込む       | ~                                    | 3 登録日が新しい順 🗟          |
|---------------|--------------------------------------|-----------------------|
| NEW.          | 一般競争入札 2024.01.22-2024.02.27         | 気になる案件に追加 🔗           |
| -             | 交通量常時観測システム機器一式借入及び                  | 保守(単価契約) <sub>0</sub> |
| 受付中<br>残り 36日 | 国土交通省(MLIT) (所在地:東京都)                | J.                    |
|               | 北海道 ソフトウェア・アプリ・システム・Webサーヒ           | ミス 情報・通信関連物品          |
|               | コンサルティング 道路等維持管理 事務機器・パソ             | コン関連機器 🤇 保守・点検・整備     |
|               | リース・レンタル・資貨借 (仕様書 宅)(その他資料           | 4 @                   |
|               |                                      |                       |
| NEW           |                                      | 気になる案件に追加 🔗           |
| 晋付中           | 援護システムのハードウェア機関第の供える                 | の都道府県                 |
| 残り15日         |                                      |                       |
|               | 東京都 ソフトウェア・アフリ・システム・Webサービ<br>印刷・H.T | こス 情報・通信関連物品          |
|               | 履行場所の都道府県                            |                       |

#### 締切日の記載がない案件情報も「受付中」に登録されています。 締切日なしの案件は、結果が登録されるまで、もしくは登録日から1年以内を 「受付中」とします。

#### 日付の絞り込みができます。(登録日/公示日/締切日 or 落札日)

※「落札案件を探す」で検索した場合

| 絞り込み | みたい項 | 目と期間を措 | 言定してください | , <sup>1</sup> 0 |        |  |  |
|------|------|--------|----------|------------------|--------|--|--|
| 項目:  | 登録日  |        |          |                  |        |  |  |
| 期間:〇 | )前日  | 〇 3日以内 | 〇 1週間以内  | ○ 1ヶ月以内          | ○ 期間指定 |  |  |

#### ③ 案件の並び順は「登録日が新しい順」がデフォルトです。 クリックで並び替え変更可能です。

| 登録日が新しい順 |  |
|----------|--|
| 登録日が古い順  |  |
| 公示日が新しい順 |  |
| 公示日が古い順  |  |
| 締切日が新しい順 |  |
| 締切日が古い順  |  |

④ 案件名・入札形式・公示日・発注機関(所在地の都道府県)・履行場所(登録がない場 合は表示なし)・業種・仕様書の有無など、案件一覧ページから確認可能です。 (落札情報がある場合は、落札金額・落札会社が表示されます)

案件名をクリックすると、詳細な入札情報を確認できます。

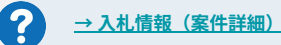

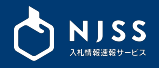

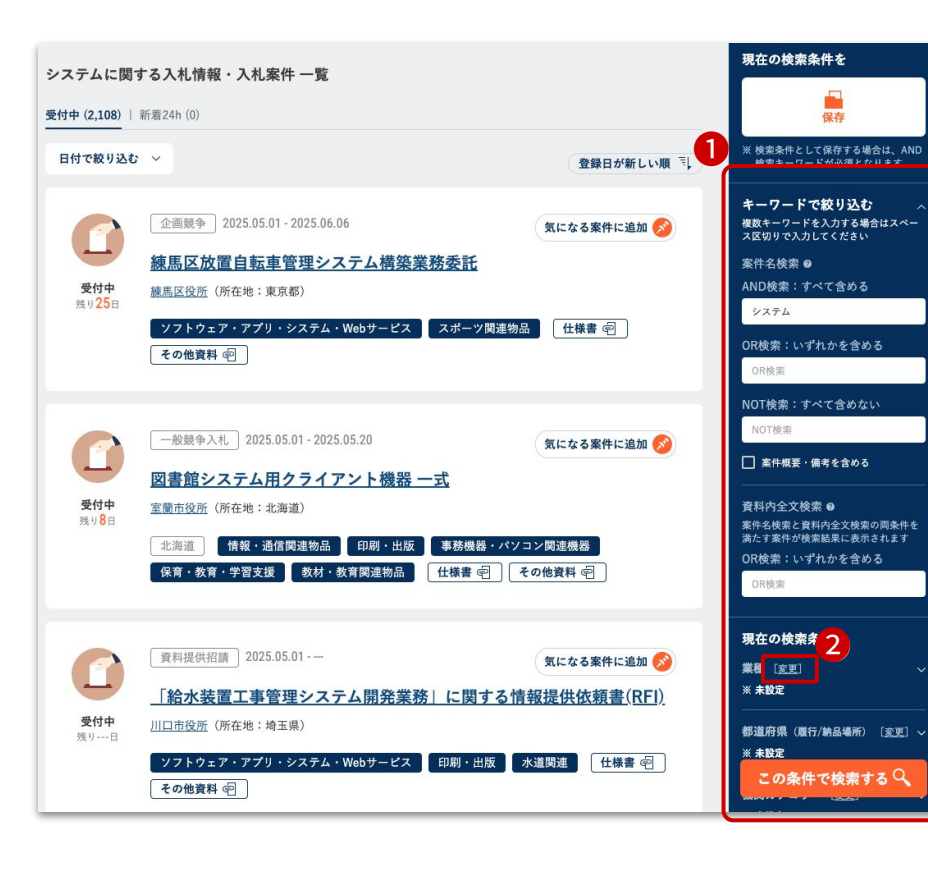

①入札案件一覧画面の右側のエリアに、案件の絞り込みメニューが表示されます。

#### 絞り込み検索条件

- 案件名検索「AND/OR/NOT」
   ※案件概要・案件備考を検索対象に含める設定が可能
- 資料内全文検索「OR」
- 業種
- 都道府県(履行/納品場所)
- 機関カテゴリー
- 機関
- 資格カテゴリー
- 資格
- その他条件(仕様書あり、認証資格、入札形式)
- 競合企業 ※「落札案件を探す」で検索した場合
- 落札金額・単価 ※「落札案件を探す」で検索した場合

#### ②絞り込みたい項目の「変更」をクリックすると、編集画面が表示されます。

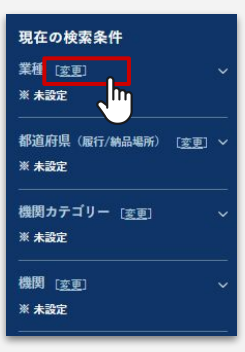

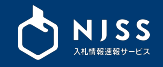

|                           | ***で選択する                                            |                                 |                           |
|---------------------------|-----------------------------------------------------|---------------------------------|---------------------------|
| 業種 ✓<br>都道府県<br>(歴行/油日場所) | ◆ 「報道信・Web・ソフトウェア関     →                            | 達 ✓ ソフトウェア・アプリ・システム・Web<br>サービス | ✔ 回線・通信サービス               |
| 2011/m/m/m/m/m///         |                                                     | ▶ 19数、温信用進約の                    |                           |
| 101210005                 | □ 建設・設備工事                                           |                                 |                           |
| ・機関カテゴリー                  | 2                                                   |                                 |                           |
| ·機関                       | 5                                                   |                                 |                           |
|                           |                                                     | ○ 至 · 空田 · 微中 丁事                |                           |
| 入礼參加資格                    |                                                     | 機械器具設置工事                        | □ 通信工事                    |
| ・資格カテゴリー                  | >                                                   |                                 | 上水道工事                     |
| . 32.17                   |                                                     | 下水道工事                           | 交通安全施設工事                  |
| · ,R.1e                   |                                                     | □ その他工事                         |                           |
| その他 <mark>条件</mark>       | > メディア(出版・映像・広告・イ)                                  | ★ □ 広告・広報PR・イベント                | □ 映像・コンテンツ制作              |
|                           | ント) 関連                                              |                                 | <ul> <li>印刷·出版</li> </ul> |
|                           |                                                     |                                 |                           |
|                           | <ul> <li>専門サービス業(BPO・コンサル<br/>ィング・翻訳通訳等)</li> </ul> | -F BP0#-ビス                      | □ コンサルティング                |
|                           |                                                     | □ web · 1 = we > y =            |                           |
|                           | 医療・医薬・福祉関連                                          | □ 医療・介護・福祉関連サービス                | 医康 · 介護 · 福祉開達物品          |
|                           | □ 調査·検査業務                                           | □ 調査·検査                         |                           |
|                           | 🗌 建設コンサルタント業務                                       | □ 測量                            | □ 土木設計                    |
|                           |                                                     | □ 建築設計                          | □ その他躍設コンサル               |
|                           | 建設関連物品                                              | □ 建模·重模                         | □ 建設開連物品・大工道具・プレハブ        |
|                           | □ 建物·道路·固地管理関連                                      | ○ 公園・運動場等整備                     | 道路等維持管理                   |
|                           |                                                     | □ 建物・指定管理                       |                           |
|                           | □ 清掃·普備業務                                           | □ 清掃                            | 24 m                      |
|                           | □ 活油菜菜                                              |                                 | 6                         |

絞り込み条件の編集画面では、項目ごとに条件を設定できます。

① 項目名をクリックすると、項目の切り替えができます。

② 絞り込みたい項目にチェックを入れます。(複数選択可)

③ 絞り込んだ条件の案件数が、右下に表示されます。

 $\langle \checkmark$ 

④ 絞り込み条件の編集が完了したら「検索結果を見る」をクリック してください。

絞り込み条件の検索内容に沿った案件一覧が表示されます。

複数の条件をかけあわせることで、 より条件にマッチした案件に絞り込むことができます。

案件検索(絞り込み)のコツは、下記リンクよりご確認ください。 → 案件検索(絞り込み)のコツ ①都道府県(履行/納品場所) → 案件検索(絞り込み)のコツ ②入札形式 ▼ 案件検索詳細絞り込み

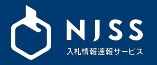

8

## 資料内全文検索のコツ

### 公示書・仕様書・その他資料内のテキストを対象にキーワード検索が可能

#### ▼検索結果一覧:右メニュー

| ワードで絞り込む へ                        | 絞り込み条件の編集         |                            |                      | E                                          | ★ 閉じる                            |
|-----------------------------------|-------------------|----------------------------|----------------------|--------------------------------------------|----------------------------------|
| デーワードを入力する場合はスペー<br>〕りで入力してください   | *-7-5 >           | キーワード<br>複数キーワードを入力する場合はスペ | ニース区切りで入力してください      |                                            |                                  |
|                                   | 業種                | 案件名検索 ●                    |                      |                                            |                                  |
| 名検索 ❷                             | 都道府県<br>(履行/納品場所) |                            |                      |                                            |                                  |
| 金索:すべて含める                         | 発注機関              | AND 桜園:すべて含める              | 例)清掃、管理、流遣など         | ※ 複数のモーワードすべてがヒットすれば検索結果が表示さ               | (n.E.T                           |
| 書掲 管理 派遣 かど                       | ・機関カテゴリー          | OR検索: いずれかを含める             | OR 検索したいキーワード        | ※ 複数のキーワードのうち一つでもヒットするキーワードが<br>実結果が表示されます | (a nutrit)                       |
| 月市、自生、加進なこ                        | ・機関               |                            | NOT MELLAN A. P. IT. |                                            |                                  |
| <b>ド・レーボル ルナ ヘルフ</b>              | 入札参加資格            | NUI機能:すべて言めない              | NUT 使楽したいキーワート       | ※ 特定のキーソードを推測対象から除外して提供抽象の表示               | 3AIT                             |
| 窓・いすれかを含める                        | ・資格カテゴリー          | 校束対象                       | □ 案件概要・備考を含める        |                                            |                                  |
| 支索                                | ・資格               | 资料内全文绘索 <b>9</b>           |                      |                                            |                                  |
|                                   | その他条件             | 案件名検索と資料内全文検索の両条件          | そ満たす案件が検索結果に表示されます   |                                            |                                  |
| 食索:すべて含めない                        |                   | OR検索:いずれかを含める              | OR 検索したいキーワード        | ※ 複数のキーワードのうち一つでもヒットするキーワードが<br>原稿果が表示されます | (8n1)                            |
| 検索                                |                   |                            | -                    |                                            |                                  |
| 件概要・備考を含める                        |                   |                            | 活用方法                 |                                            | ・案件名検索と資料内全文検索の両方の条件を満たす案件が検索線   |
|                                   | • 活用              | 方法①:白衬                     | の取り扱いのある             | る商材のメーカー                                   | に表示されます(AND検索)。                  |
|                                   |                   |                            |                      |                                            | ・快糸刈豕の貝科は、公示者・江俅者・その他貞科じ9。       |
| 使案と貧科内全又検索の両条件を<br>案件が検索結果に表示されます | 名・3               | 空奋や詳細な                     | 業務内谷なと資料             | キドシのナキストを                                  | ・入札結果・中止公告・不調・訂正公告・結果訂正公告の関連     |
|                                   | ···· 対象           | に詳細にキー                     | ·ワードで絞り込む            | こ事が可能です。 🛛 🖌                               | 資料は検索対象外です。                      |
| &:いすれかを含める                        |                   |                            |                      |                                            |                                  |
| 索                                 | ・活用               | 方法②:案件                     | 名には表示されな             | ないような物品名                                   | ・一部のファイル形式や、ページ数・文字数が多い資料は検索範囲   |
|                                   | も業                | 移内交で検索                     | オスニンで 湯水             | カなくより多くの                                   | 制限される場合があります。                    |
|                                   | 1 263             |                            |                      | 00 1 0 7 2 1 V                             |                                  |
|                                   | 11L -             |                            |                      |                                            | 、2022年以降に啓録された安佐の五新桧志計魚です。 今後 計画 |
| <b>经市久</b> 州                      | 案件:               | を発見できま                     | す。                   |                                            | ・2022年以降に登録された案件のみが検索対象です。今後、対象  |

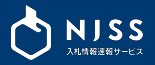

## 都道府県( 履行/納品場所) 検索のコツ

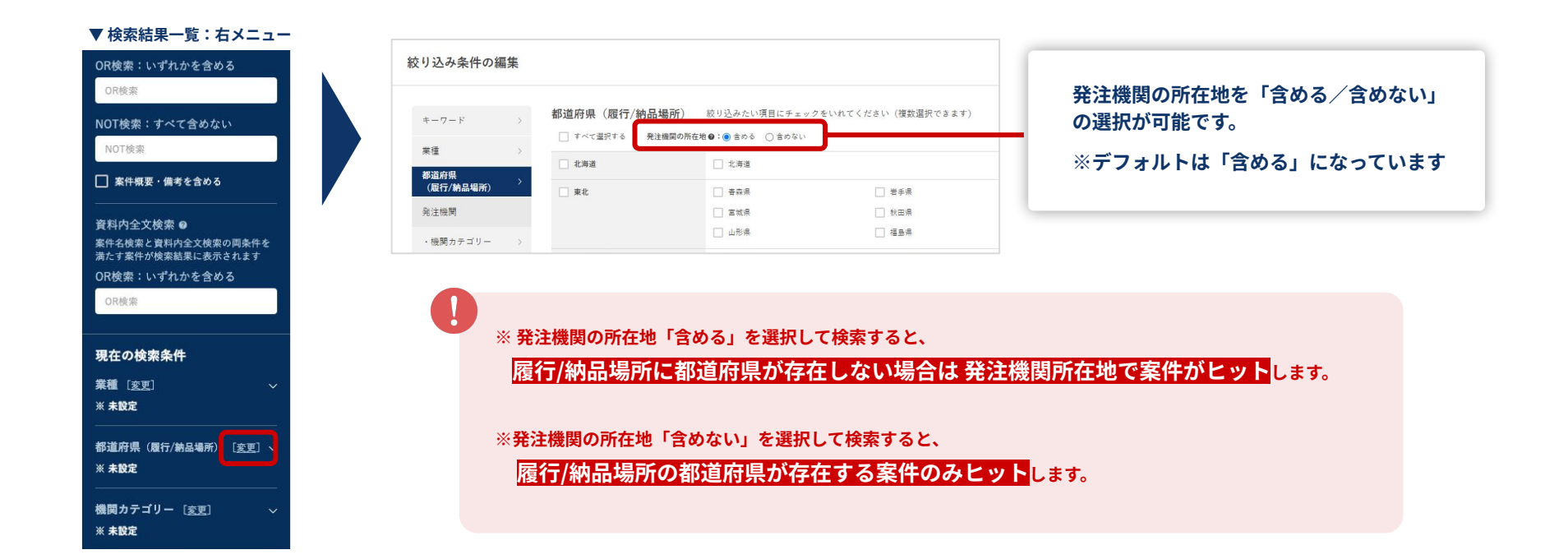

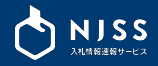

## 入札形式の登録ルール&絞り込みのコツ

| 入札形式              | 登録ルール                            |
|-------------------|----------------------------------|
| 一般競争入札 ※          | 公示書に「一般競争」の表記あり                  |
| 指名競争入札            | 公示書に「指名競争」の表記あり                  |
| 希望制指名競争入札         | 公示書に「希望制指名競争」の表記あり               |
| 企画競争              | 公示書に「企画競争」「プロポーザル」「コンペ」の表記あり     |
| 随意契約              | 公示書に「随意契約」の表記あり                  |
| 見積(オープンカウン<br>ター) | 公示書に「見積合わせ」「オープンカウンター」の表記あり      |
| 意見招請              | 公示書に「意見招請」の表記あり                  |
| 資料提供招請            | 公示書に「提供招請」「提供依頼」の表記あり            |
| その他入札 ※           | 公示書に「入札」の表記はあるが、上記入札形式に該当する表現がない |
| その他・不明            | 上記いずれにも該当しない                     |

2024年5月のリニューアル前に設定した検索条件は、入札形式を下記の通り付け替えしています。

- ●「公募」「不明」→「その他・不明」
- 「一般競争入札」→「一般競争入札」+「その他入札」

※「その他入札」には「一般競争入札」等が含まれている可能性があります。 検索条件「一般競争入札」を絞り込む際には

## 「一般競争入札」+「その他入札」

#### の設定をおすすめします。

| キーワード                                                                                    | 2 | その他条件 絞り込みた | い項目にチェックをいれてください(複数選択できます) |
|------------------------------------------------------------------------------------------|---|-------------|----------------------------|
| 莱種                                                                                       | > | 仕様書・その他資料   | _ as 1                     |
| 都道府県<br>(履行/納品場所)                                                                        | > | 認証資格        | - ISMS - ISO - Pマーク - 不要●  |
| 発注機関                                                                                     |   | 入札形式        | ✓ 一般競争入礼                   |
| (1) 第二日 二一〇〇〇                                                                            |   |             | <ul> <li>企画競争</li> </ul>   |
| <ul> <li>         ・         (就同力 デー・ワー         ・         )         ・         ・</li></ul> |   |             | □ 指名競争入札                   |
| ・機関                                                                                      | > |             | □ 資料提供招調                   |
|                                                                                          |   |             | □ 意見招調                     |
| 入札参加資格                                                                                   |   |             | <ul> <li>随意契約</li> </ul>   |
| ・資格カテゴリー                                                                                 | > |             | □ 見積(オープンカウンター)            |
|                                                                                          |   |             | ○ その他・不明                   |
| ・資格                                                                                      | > |             | ▲ 希望制指名競争入礼                |
| その他条件 🗸                                                                                  | > |             | ✓ その他入札                    |

## 1-6. 絞り込み条件の登録

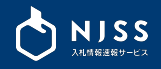

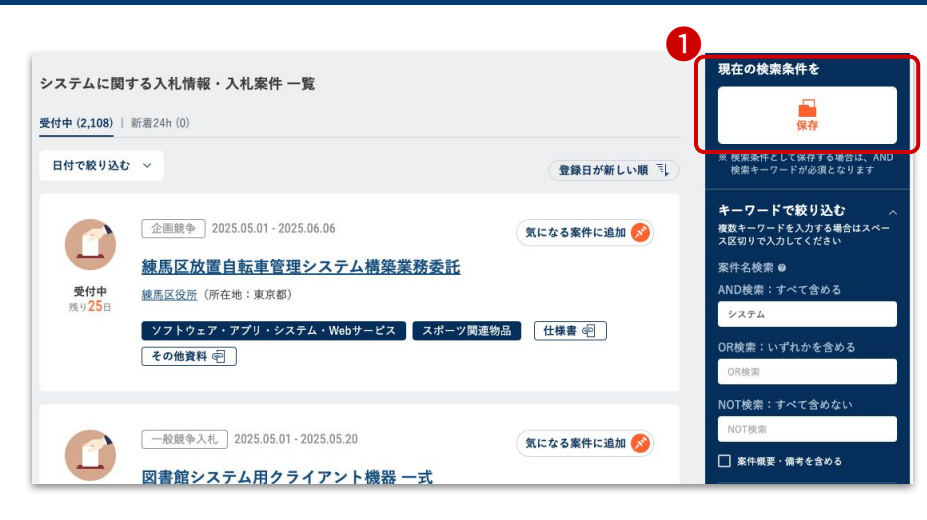

①絞り込み条件に沿った検索条件設定を保存することができます。
 右上の「保存」ボタンをクリックします。

②検索条件に登録名をつけることができます。登録名を入力して「上記名称で登録する」をクリックしてください。

登録名は、新着案件メール内の条件名として使用されますので、 判別しやすい名称を推奨しております。

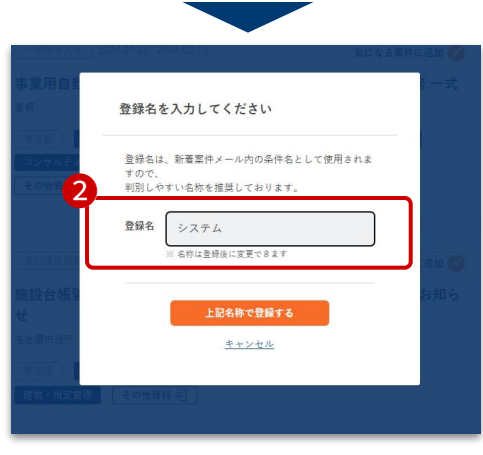

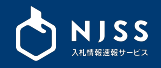

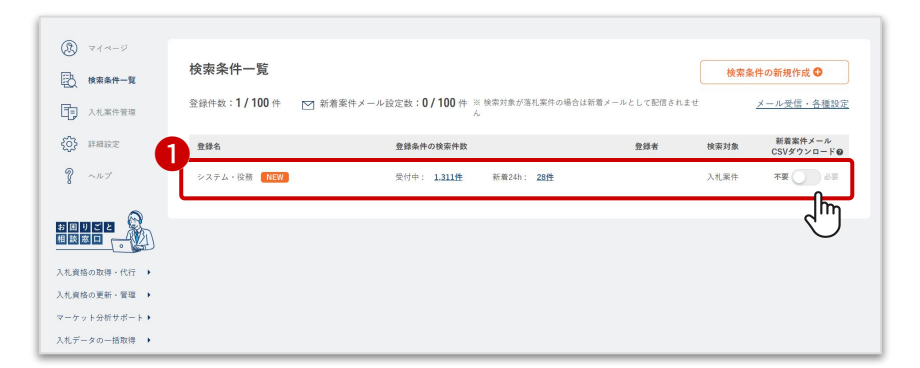

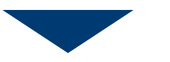

| 受付中: <u>3,165件</u> 章                                                             | f善24h: <u>214件</u>                                                                                                    | 長田 奈緒子                                                                                                    | 入札案件                                                                                                    | 不要 🕖 8章                                                                                                    |
|----------------------------------------------------------------------------------|----------------------------------------------------------------------------------------------------|----------------------------------------------------------------------------------------------------|----------------------------------------------------------------------------------------------------|----------------------------------------------------------------------------------------------------|
| 01.23/最終更新日:2024.01.23)                                                          |                                                                                                    | 1                                                                                                    | 6件ダウンロード 土                                                                                                    |                                                                                                    |
| すべてのキーワードを含める:システム<br>いずれかのキーワードを含める:未設定<br>キーワードを含めない:未設定<br>素件板要・備考:備考・概要を含めない |                                                                                                    |                                                                                                    |                                                                                                    | 福集                                                                                                    |
| 未設定                                                                              |                                                                                                    |                                                                                                    |                                                                                                    | 福集                                                                                                    |
| 未設定                                                                              |                                                                                                    |                                                                                                    |                                                                                                    | 福集                                                                                                    |
| 未設定                                                                              |                                                                                                    |                                                                                                    |                                                                                                    | 18 <b>8</b>                                                                                                    |
| 来設定                                                                              |                                                                                                    |                                                                                                    |                                                                                                    | 18 <b>%</b>                                                                                                    |
| 仕標書・その他資料:未設定<br>認証資格:未設定<br>入札形式:未設定                                            |                                                                                                    |                                                                                                    |                                                                                                    | 編集                                                                                                    |
|                                                                                  | 支付非:2.165代     第       123/気候実用:2024.01.23)     ズ       マベワウトワードを含める:>32万公     マベワウトワードを含める:>32万公       単応定     第       単応定     1       単応定     1       シスモディーシーン     1       シスモディーシーン     1       シスモディーシーン     1       シスモディーシーン     1       シスモディーシーン     1       シスモディーシーン     1       シスモディーシーン     1       シスモディーシーン     1       シスモディーシーン     1       シスモディーシーン     1       シスモディーシーン     1 | 党付申: 2.165年     林田24: 2.14年       21.23/最終要相: 2024.01.23)       オペズのキーワードを食める: システム<br>いがれのウキーワードを食める: システム<br>いがれのウキーワードを食める: ホ田定<br>キーワードを含めない: 米田定<br>素仲原事: 青者: 備身/概要を含めない       単記定       単記定       単記定       単記定       単記定       単記定       単記定       単記定       単記定       単記定       単記定       単記定       二二二二二二二二二二二二二二二二二二二二二二二二二二二二二二二二二二二二 | 党计学:1100姓     新羅241:214姓     長田単株学       1.23/解桃要新日:2024.0123)     2       マイマのキーワードを含める:420万ム     いがれかのキーワードを含める:420万ム       レポれかのキーワードを含めない:2025     2       単和定     2       単和定     2       人見測定     2 | 安竹中:1100姓         新田244:214姓         美田 単株子         入礼堂仲           123/長桃葉熟日:2024.0123)         酒仲ダウンロード.3         酒仲ダウンロード.3           オペブのキーワードを含める:120次         オーワーを含めない:25人         マイズのキリアードを含めない           単和定 |

検索条件を登録すると、「検索条件一覧」の画面が表示されます。 登録した検索条件の確認ができます。

①対象の条件をクリックすると、登録内容を確認できます。

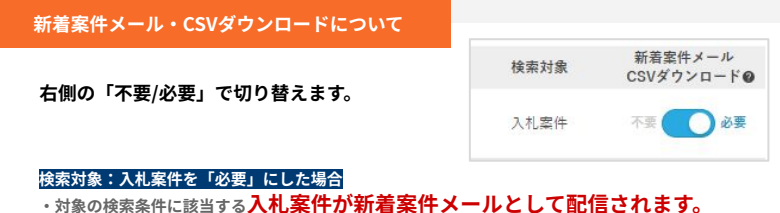

- マイページの「入札案件の登録中条件の状況」から案件一括ダウンロードする対象となります。

#### 検索条件:落札案件を「必要」にした場合

?

- ·対象の検索条件に該当する落札案件は新着案件メールとして配信されません。
- マイページの「落札案件の登録中条件の状況」から案件一括ダウンロードする対象となります。

同条件で入札案件と落札案件の両方を設定したい場合は、複製機能をご利用ください。

※2023年11月の検索リニューアル以前に登録されたキーワードは、すべて「入札案件」として移 行されています。落札案件をCSV一括ダウンロードしたい場合は、複製作業が必要になります。

ご登録可能な条件数や新着案件メールの設定数は、ご契約内容に準じます。

→<u>落札案件を探す</u> → 登録キーワードの案件一括ダウンロード

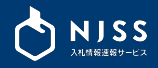

| )                               | <b>?</b>                                                               | 検索条件一覧の登録内容では、各種編集が可能です                                 | <b>5</b> . |
|---------------------------------|------------------------------------------------------------------------|---------------------------------------------------------|------------|
| システム 編集 NEW<br>現在の登録内容 (登録日:202 | 受付中: <u>3.165</u> 姓 新君24h: <b>214</b> 姓<br>14.01.23/最終更新日: 2024.01.23) | 入1.準件     不乗     必単       5     (1) 検索条件の「登録名」の変更ができます。 |            |
| キーワード                           | すべてのキーワードを含める: <b>システム</b>                                             |                                                         | す          |
| 4                               | いずれかのキーワードを含める:未設定<br>キーワードを含めない:未設定<br>室件振要・儒寺:偏考/ <b>病要を含めない</b>     | 編集 ③ 新着案件メール・CSVダウンロードの必要/不要                            | ₹Ø         |
| 業種                              | 未設定                                                                    |                                                         | 2          |
| 都道府県 (履行/納品場所)                  | 未設定                                                                    | <sup>編集</sup><br>④ 案件概要・案件備者を検索対象に含める設定が                | で          |
| 発注機關                            | 未設定                                                                    |                                                         |            |
| 入礼参加資格                          | 未設定                                                                    | <b>⑤ 案件のダウンロードができます。</b>                                | →          |
| その他条件                           | 位標書・その他裏料:未設定<br>認証資格:未設定                                              | ⑥検索条件の複製ができます。                                          |            |
|                                 | 入札形式:未設定                                                               | 登録名を入力してください                                            |            |
|                                 |                                                                        | 登録会は、新意識的メール内の点件会として使用されますので、<br>研究してすいな影を接風しております。     | 同          |
|                                 |                                                                        | 登録者 コピー:システム                                            | た          |
|                                 |                                                                        | い クロリを描述して言葉のもます                                        |            |

の「登録名」の変更ができます。 新着24時間以内の案件数が表示されます。 メール・CSVダウンロードの必要/不要の切り替えができます。 所着案件メール・CSVダウンロードについて 案件備考を検索対象に含める設定ができます。 **ウンロードができます。** ? → 登録キーワードの案件個別ダウンロード の複製ができます。 てください **8件メール内の条件名として使用されますので、** きを推奨しております。 同条件で入札案件と落札案件の両方を設定し たい場合は、複製をご利用ください。 名称は登録後に変更できます 複製の画面で「対象」を選択して「上記内容 ○ 落札案件を対象に作成する で複製する」をクリックしてください。 対象を落札案件から入札案件に切り替えると 検索条件が一部引き継がれません。ご注意ください。 キャンセル

⑦ 検索条件の削除ができます。

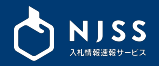

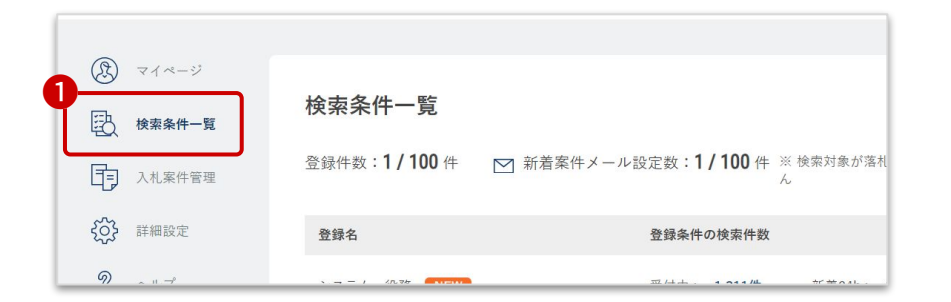

①登録した検索条件の一覧は、左のメニューからも確認できます。

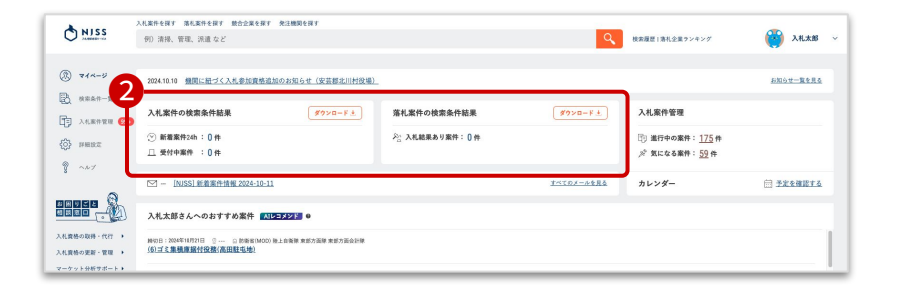

#### ②登録された検索条件に合致する案件は、マイページから一括で確認できます。

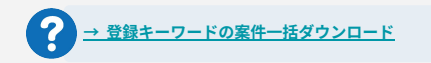

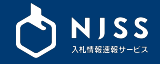

## **2. AIレコメンド** (おすすめ案件)

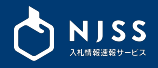

| NISS                         | 入札案件を探す 通札案件を探す 数合企業を探す 発圧機関を探す<br>例)清掃、管理、決選 など                                     |                | Q                 | 検索履歴 清礼企業ランキング                    | 🔛 入机太郎 🗸  |  |  |
|------------------------------|--------------------------------------------------------------------------------------|----------------|-------------------|-----------------------------------|-----------|--|--|
|                              |                                                                                      |                |                   |                                   |           |  |  |
| (A) 71x-9                    | 2024.10.10 機関に紐づく入札参加資格追加のお知らせ(安芸郡北川村役場)                                             |                |                   |                                   | お知らせ一覧を見る |  |  |
|                              | 入札案件の検索条件結果 ダウンロード 土                                                                 | 落札案件の検索条件結果    | Ø9>¤−F±           | 入札案件管理                            |           |  |  |
| (i) PHERE                    | <ul> <li>※新羅案件24h:0件</li> <li>二 受付中案件:0件</li> </ul>                                  | ぷ:入札総果あり案件: 0件 |                   | ① 進行中の案件: 175 件<br>ダ 気になる案件: 59 件 |           |  |  |
| § ~~7                        | ☑ - [NJSS] 新着案件情報 2024-10-11                                                         |                | <u>#~103-4486</u> | カレンダー                             | 并定を確認する   |  |  |
|                              | 入札太郎さんへのおすすめ案件 (ムレコメンド) 0                                                            |                |                   |                                   |           |  |  |
| 入札業務の取得・代行 ・<br>入札業務の更新・管理 ・ | MOB:100时10月1日 《一····································                                 |                |                   |                                   |           |  |  |
| マーケット分析サポート・<br>入札データの一括取得 ・ |                                                                                      |                |                   |                                   |           |  |  |
| 予算情報の収集 ・<br>自治体の意識・状況調査 ・   |                                                                                      |                |                   |                                   |           |  |  |
| 新着服件のチェック代行。<br>過去案件の情報整理 。  | ■初日:2014年11月24日 ② 東知道 ③ 第11部に町10時後半<br>会和5年度 道路とンプナンス事業 町道岩明線(野地橋)-橋梁朝修設計委託業務        |                |                   |                                   |           |  |  |
| その他のご知識は<br>下記よりお問い合わせください   | #1001220#11月10日 (2月18日) ○世内市内<br>田 12月4月-12月2日(日本日本)<br>田 12月4月-12月2日(日本日本)          |                |                   |                                   |           |  |  |
| お問い合わせはコチラ                   | #10117100年1月17日(1日本県・1日本5月11日)年<br>第224月1日)日本国家院会会会会会会会会会会会会会会会会会会会会会会会会会会会会会会会会会会会会 |                |                   |                                   |           |  |  |
|                              | ■初日:2014年11月16日 ② 山市県 ③ 山市県万<br>合和5年度道路施設長寿会化対策事業(補助・構築修繕)一般県道砂子沢小又並                 | 近期用地調查等業務委託    |                   |                                   |           |  |  |
|                              | 時初日:2024年11月30日 ② 勝同席 (公園日市北所<br>合和6年度 遺路メンテナンス事業 機能修繕設計業務委託                         |                |                   |                                   |           |  |  |
|                              |                                                                                      |                |                   |                                   |           |  |  |

①マイページ下部にAIがおすすめする案件が表示されます。 過去に閲覧した案件や気になる案件、入札案件管理に登録された案件をもとに おすすめの案件を表示します。

#### イメージ図

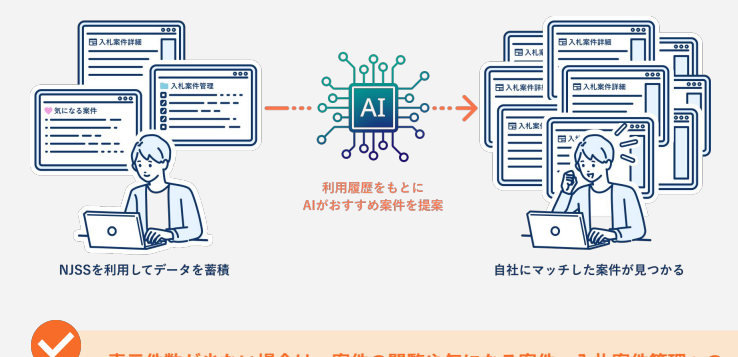

表示件数が少ない場合は、案件の閲覧や気になる案件、入札案件管理への 登録をお試しください。

- 閲覧履歴等は最短翌日以降にレコメンド結果に反映されます。

AIレコメンドの詳細は下記をご確認ください。 →<u>AIレコメンド機能詳細ページ</u>(外部リンク)

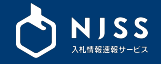

# 3.入札情報(案件詳細)

### 3. 入札情報(案件詳細)①

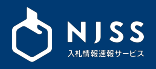

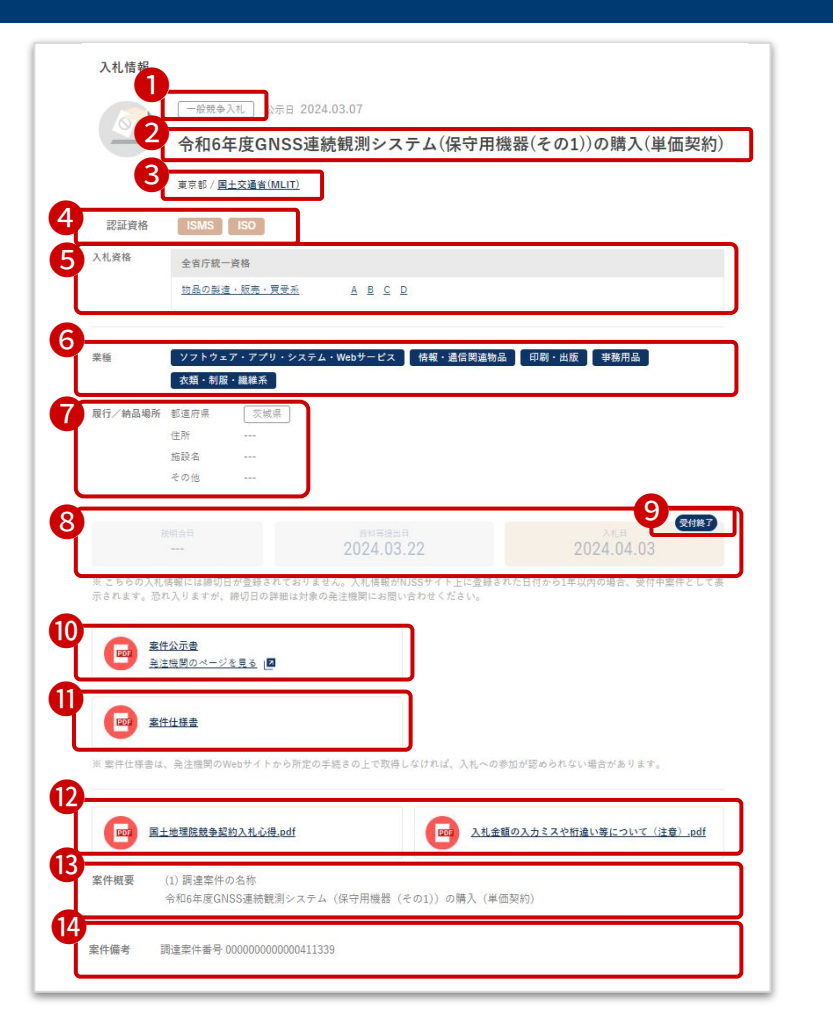

#### ①入札形式

② 案件名

- ③発注機関が所在している都道府県/発注機関
- ④ 認証資格(ISMS・ISO・Pマーク)

※原則、公示書の記載を確認しております。入札説明書・仕様書等に記載がある場合もありますので、その他資料も合わせてご確認ください。

#### ⑤入札資格

⑥業種

⑦履行/納品場所(都道府県・住所・施設名・その他)

#### ⑧ 案件に関連する日程

#### 【説明会日】

説明会の日付です。機関が掲載されている場合は、終了日が表示されます。

#### 【資料等提出日】

申請書、企画書等の資料の提出日です。 期間が掲載されている場合は終了日が表示されます。複数期日がある場合は、早い方の日付が表示されます。 ※「質問書」「入札資格未所持者を対象とした提出書類」は含まれません。

#### 【入札日】

入札書の提出期限が優先的に表示されます。 郵送対応可能など、複数期日がある場合は、早い方の日付が表示されます。

⑨入札日までの残り日数/受付終了 ※確認時に入札日を過ぎている場合は、受付終了と記載されます。

⑩ 案件公示書

⑪ 案件仕様書

12 各種資料

13 案件概要 ※案件概要・備考を検索対象に含めることも可能です。

#### ⑭ 案件備考

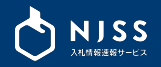

|       | #≢公示日<br>2023.04.11                                        | 電机目 (語時時時目)<br>2023.04.11    |
|-------|------------------------------------------------------------|------------------------------|
| ENG   | <u>落札情報</u><br><u>発注機関のページを見る</u> ( <b>2</b>               | 全の他資料.jpg                    |
| 入札結果詳 | 欄 社内デモ会用のテスト案件です                                           |                              |
|       |                                                            | <b>莲礼乐裕</b><br>123,456,789 円 |
| 落札理由  | どんな情報が入札案件として公開されているのか知りたい。<br>自社で参加できる入札案件がどのくらいあるのか知りたい。 |                              |
|       |                                                            |                              |

※機関により入札結果が公開されるまでの時間が異なり、数か月に1度や年間でまとめて結果を公開する機関もあります。その為、入札結果がNJSSサイト上で問題できるタイミングが遅くなる可能性があります。また随意契約など入札 結果のみの公示となる場合もございます。そめご了承ください。

※落札会社については、企画競争(入札・コンベ・プロボーザル)案件の場合、契約候補者や優先交渉事業者などが記載される場合がございますので、予めご了承下さい。

| 応札企業情報   |         |
|----------|---------|
|          | 1回目     |
| テスト株式会社  |         |
| テスト株式会社2 |         |
| テスト株式会社3 | 金額等記載なし |
| テスト株式会社4 |         |

#### ①入札結果

- ・結果公示日
- ・落札日(契約締結日)

#### ② 落札情報・その他資料

- ③ 落札企業情報
  - 企業名、支店名、住所 落札価格(落札評点・落札単価)
- ④ 落札理由
- ⑤ 詳細
- ⑥ 予定価格
- ⑦ 応札企業情報

落札情報は、機関側から結果の公表があった場合に登録がされます。 結果公表がされていない場合は、落札情報は登録されていません。 全ての案件に落札情報が登録されていないことを予めご承知おきください。

## 3. 入札情報(案件詳細)③

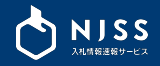

| 訂正公告情報                       |                              |  |
|------------------------------|------------------------------|--|
|                              | <sup>公示目</sup><br>2023.10.18 |  |
| 家件訂正公告     発注機関のページを見る     国 |                              |  |
|                              |                              |  |

|                                | 2023.10.19 |   |
|--------------------------------|------------|---|
| ▶ <u>入札不調</u><br>発注機関のページを見る 1 | test       |   |
|                                |            |   |
| 詳細 テスト案件です                     |            |   |
|                                |            |   |
|                                |            |   |
|                                |            |   |
| 中止公告情報                         |            |   |
| 中止公告情報                         | 058        | - |

#### ①訂正公告情報が登録されましたらこちらに表示されます。

※訂正公告とは:入札公告中の内容を訂正する公告のことを指します。

#### ②中止公告情報が登録されましたらこちらに表示されます。

※中止公告とは:入札公告中の競争入札などでやむを得ない理由があり、その競争入札を中止することを指します。

#### ③入札不調情報が登録されましたらこちらに表示されます。

※不調とは:入札者がいない、または予定価格を下回る金額の入札がなかったため、入札行為を中止することを指し ます。

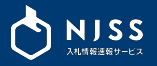

| 6件(洛札結果あり)          |                             |
|---------------------|-----------------------------|
| 日本銀行那覇支店営業所清掃等業務    | 函館支店自家発電機設備保守(2019年度)       |
| 日本銀行(BOJ) (所在地:東京都) | 日本銀行(BOJ) (所在地:東京都)         |
| 履行場所/納品場所 沖縄県       | 履行場所/納品場所 北海道               |
| 入札形式 一般競争入札         | 入札形式 意見招請<br>公売日 2023 09 06 |
| 入札日 2023-01-31      | 入札日 2023.09.06              |
|                     | 🔕 at #100#                  |

#### ②受付中の類似案件

| 以案件(受付中)                        |                       |
|---------------------------------|-----------------------|
| 4号隊舎空調設備補修                      | 函館支店自家発電機設備保守(2019年度) |
| 防衛省(MOD) 海上自衛隊 大湊地方総監部(所在地:青森県) | 日本銀行(BOJ) (所在地:東京都)   |
| 履行場所/納品場所                       | 履行場所/納品場所             |
| 入札形式 一般競争入礼                     | 入札形式 一般競争入礼           |
| 公示日 2023.01.01                  | 公示日 2023.01.01        |
| 入札日                             | 入札日                   |
| ① 残り 35 日                       | 通 残り 35 日             |

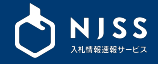

# 4. 落札案件を探す

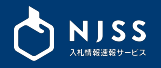

|                                                                         | 入札案件を探す 落札案件を探す 戦合企業を探す 発注機関を探す<br>システム |                | く検索履歴                     |
|-------------------------------------------------------------------------|-----------------------------------------|----------------|---------------------------|
| <ul> <li>         マイページ      </li> <li>         検索条件一覧      </li> </ul> | 2023.12.28 【お知らせ】ログインアラート通知メール          | - <u>10207</u> |                           |
| 1 入札案件管理                                                                | 入札案件管理                                  |                | 入札案件の登録                   |
| <ul><li> (3) 詳細設定          &lt;</li></ul>                               | 同 進行中の案件                                | <u>82</u> 件    | <ul><li>○ 新着24h</li></ul> |

2 現在の (2) 714-2 システムに関する落札情報・落札案件 一覧 受付終了(690,088) | 落札結果(539,381) | 応札結果(43,121) 入札案件管理 日付で絞り込む ~ 登録日が新しい順三し ()
)
詳細設定 気になる案件に追加 🔗 一般競争入札 2023.11.17 - 2023.12.04 ? ~~? 电码: リアルタイムPCRシステム一式の調達 受付終了 厚生労働省(MHLW) (所在地:東京都) お困りごと相談窓口 千葉県 ソフトウェア・アプリ・システム・Webサービス 印刷・出版 医療・介護・福祉関連物品 調査・検査 民生用電子機器・家電 入礼資格の取得・代行 事務機器・パソコン関連機器 事務用品 研究関連物品 仕様書 🤤 入礼資格の更新・管理 その他資料 🖻 ★ 落札結果 2023.12.05 ↓ 株式会社 入札データの一括取得 / 6.635.000円

①落札案件(過去案件)をお探しの際は、画面上部の検索バー「落札案件を探す」を選択している状態で、検索ワードを入力して

受付中をお探しの際は「入札案件を探す」を選択してください <u>→ 入札案件を探す</u>

他の検索方法は下記からご確認ください。 <u>→ 競合企業を探す</u> → 発注機関を探す

②入力した検索ワードが案件名に含む入札案件が一覧表示されます。

この時点では次の条件に一致した案件が表示されています。 - 落札結果あり

- 都道府県・発注機関・期間など、絞り込みなし

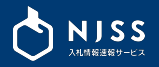

| <b>システムに関す</b><br>受付終了(690,088) | • る落札情報・落札案件 一覧<br>  落札結果 (539,381)   応札結果 (43,121) | 8                          |
|---------------------------------|-----------------------------------------------------|----------------------------|
| 2<br>日付で絞り込む                    | ×                                                   | 登録日が新しい順 🧻                 |
| <b>三</b> 日約7                    | 随意契約 2023.12.06<br>広域証明書発行用ファクシミリオフィスドキュ            | 気になる案件に追加 🔗<br>メントシステム設計サー |
| ∑"10終1                          | レク未初<br>関市役所                                        | <b>休報・通信関連物品</b>           |
| ▲ 落札結:                          | 印刷・出版 コンサルティング<br>果 2023.08.23                      | 林式会社/220,440円              |

デフォルトでは「落札結果あり」の案件が表示されています。
 受付終了や、応札結果ありの案件に絞ることも可能です。

※「中止公告」「不調」となった案件は「受付終了」に含まれています。

② 日付の絞り込みができます。(登録日/公示日/落札日)

| 絞り込みたい項目と期間を指定してください。 |     |        |         |         |        |  |  |
|-----------------------|-----|--------|---------|---------|--------|--|--|
| 項目:                   | 登録日 |        |         |         |        |  |  |
| 期間:(                  | )前日 | 〇 3日以内 | 〇 1週間以内 | 〇 1ヶ月以内 | ○ 期間指定 |  |  |

#### ③ 案件の並び順は「登録日が新しい順」がデフォルトです。 クリックで並び替え変更可能です。

| 登録日が新しい順 |  |
|----------|--|
| 登録日が古い順  |  |
| 公示日が新しい順 |  |
| 公示日が古い順  |  |
| 落札日が新しい順 |  |
| 落札日が古い順  |  |

 ④ 案件名・入札形式・公示日・発注機関・都道府県・業種・仕様書の有無、落札結果(落 札企業・落札金額)など、案件一覧ページから確認可能です。
 (※随意契約など、結果情報のみ登録されている場合は入札情報はありません)

案件名をクリックすると、詳細な入札情報を確認できます。

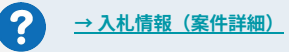

### 4-3. 落札案件の絞り込み

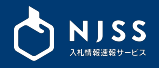

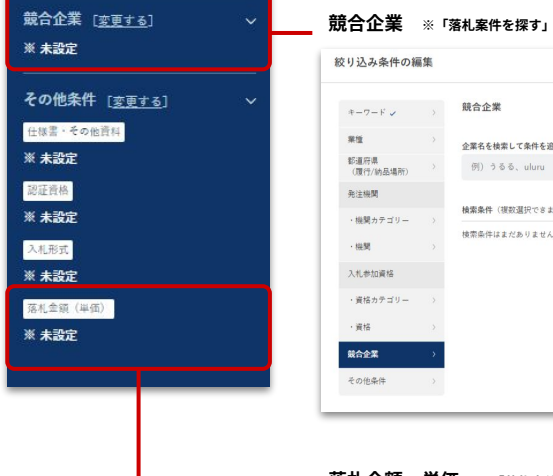

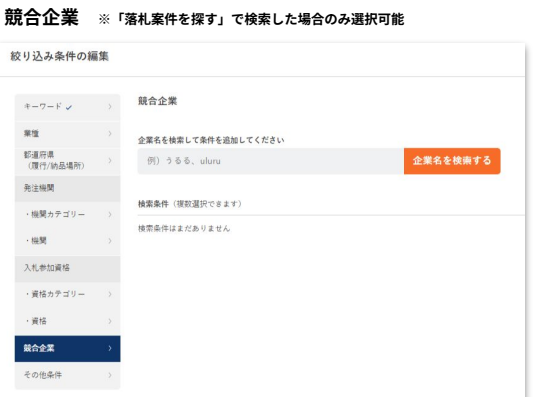

#### 落札金額・単価 ※「落札案件を探す」で検索した場合のみ選択可能

| -7-F 🗸          | その他条件 放り込みたい | い項目にチェックをいれてください(複数選択                    | 尺できます)                |
|-----------------|--------------|------------------------------------------|-----------------------|
| tit.            | 仕様書・その他資料    | . av                                     |                       |
| 道府県<br>履行/納品場所) | 認証費格         | ISMS 150                                 | □ Pマ-2                |
| 注機関             | 入机形式         | □ 一般競争入机                                 | □ 企業競争(入札・コンペ・プロポーザル) |
|                 |              | □ 指名競争入兆                                 | 页 资料提供扣销              |
| 税関力アコリー         |              | ● 意見招調                                   | 1. 随意契約               |
| 税関              |              | □ 見様(オープンカウンター)                          | その地・不明                |
| #1 de-4n 30 40  |              | □ 希望制造品联争入机                              | □ その他入れ               |
|                 | 現代金額(単価)     | <ul> <li>第礼金額</li> <li>○ 第礼単位</li> </ul> |                       |
| 資格カテゴリー         |              | 円 ~                                      | 円                     |
| 資格              |              |                                          |                       |
| 0.00            |              |                                          |                       |

基本的な操作の手順は「入札案件の絞り込み」と同様です。 絞り込み項目など、詳しくは 「<u>案件の絞り込み</u>」をご確認ください。

#### 「落札案件」の絞り込みでは、一部入札案件と異なる項目があります。

#### 落札案件のみ絞り込み検索条件

- キーワード「AND/OR/NOT」
   ※案件概要・案件備考を検索対象に含める設定が可能
- 業種
- 都道府県(履行/納品場所)
- 機関カテゴリー
- 機関
- 資格カテゴリー
- 資格
- その他条件(仕様書あり、認証資格、入札形式)
- 競合企業 ※「落札案件を探す」で検索した場合
- 落札金額・単価 ※「落札案件を探す」で検索した場合

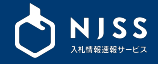

# 5. 競合企業を探す

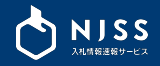

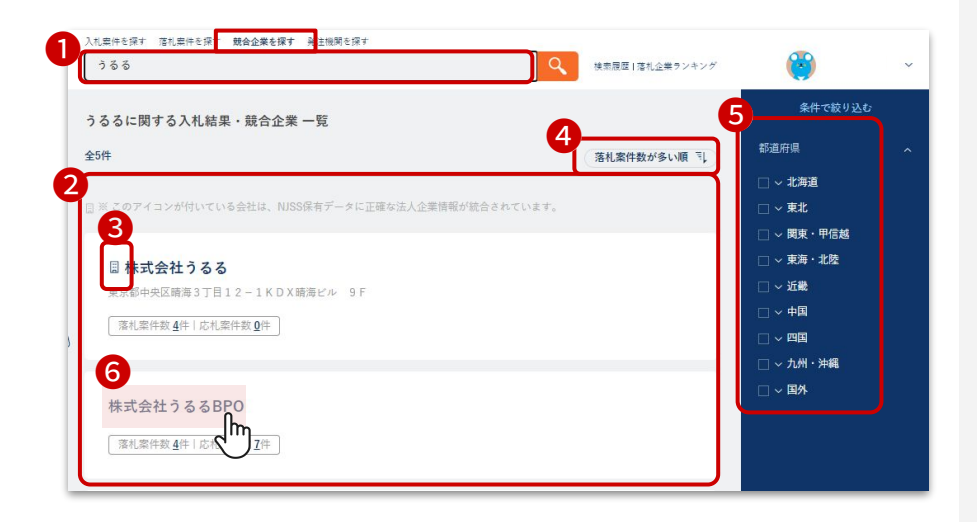

①画面上部の検索バー「競合企業を探す」を選択している状態で、
 企業名を入力して
 をクリックします。

②検索結果が「落札案件が多い順」で表示されます。

③企業名の左に 🗐 アイコンが付いている会社は、NJSS保有データに正確な法人企業情報 が統合されています。

④選択した表示順で検索された企業を並び替えられます。

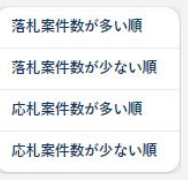

⑤都道府県(該当企業が所在する都道府県)を選択して絞り込みも可能です。

⑥企業名をクリックすると詳細画面が表示されます。

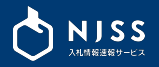

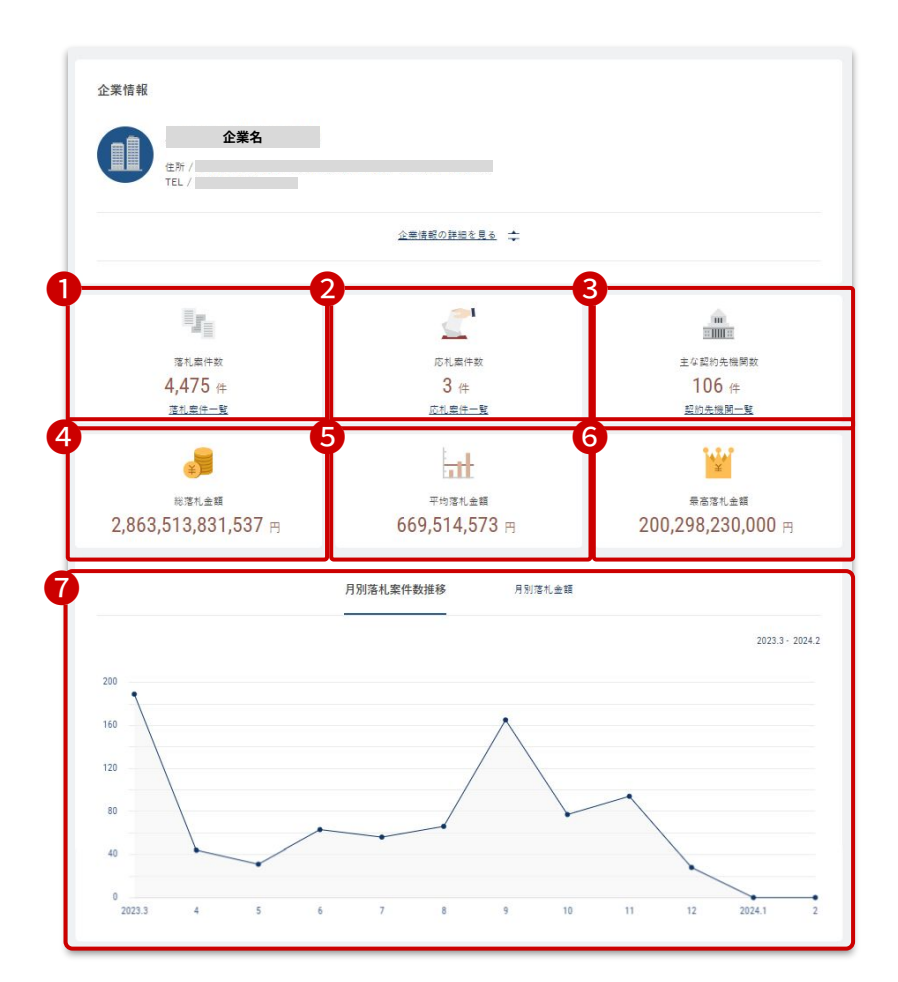

検索画面から任意の企業を選択すると、企業の実績が確認できます。

#### ①落札案件数

└「落札案件一覧」をクリックすると該当企業の落札案件の一覧が表示されます。

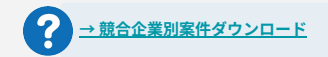

#### ②応札案件数

└「応札案件一覧」をクリックすると該当企業の応札案件の一覧が表示されます。

#### ③主な契約先機関数

└「契約先機関一覧」をクリックすると該当企業の主な契約先の一覧が表示されます。

④総落札金額

⑤平均落札金額

⑥最高落札金額

⑦月別落札案件数推移/月別落札金額

### 5-3. 競合企業の詳細画面②

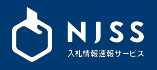

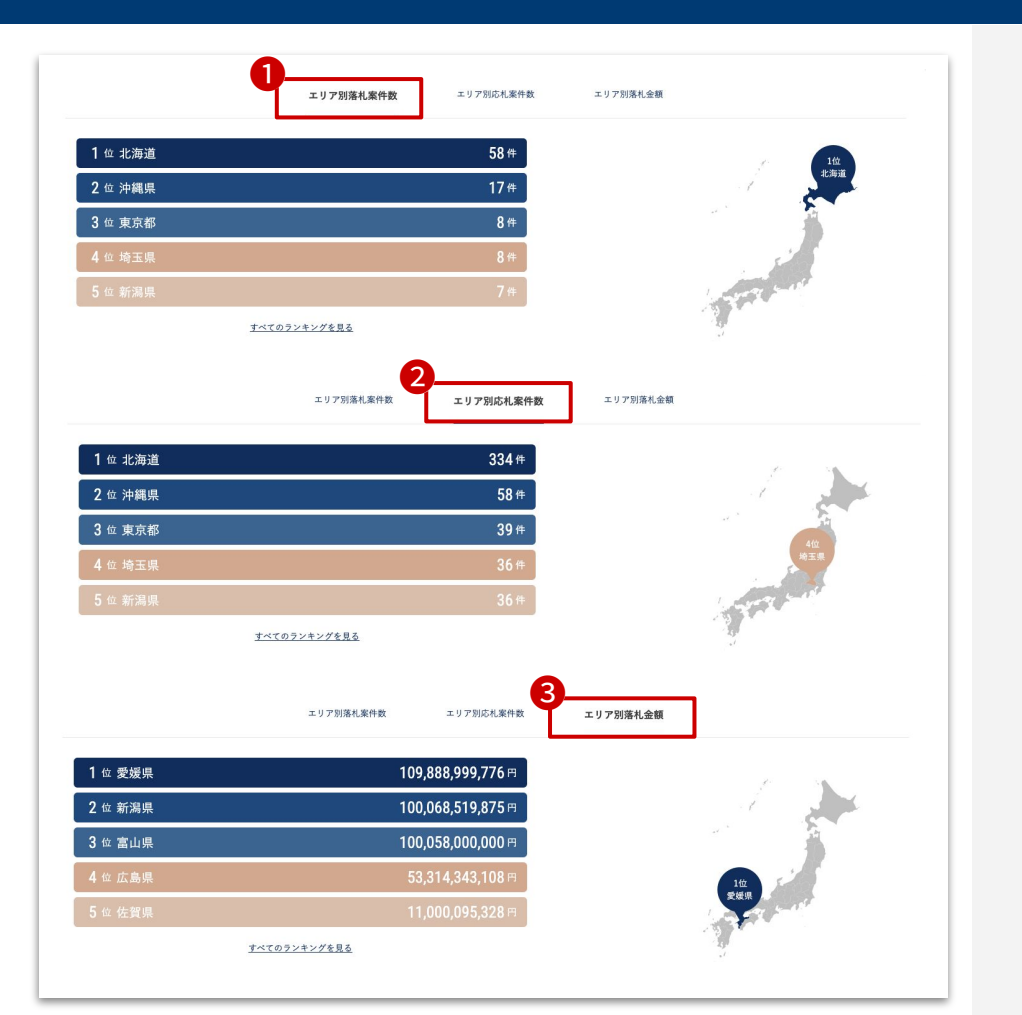

ページ中央では、

①エリア別落札案件数
 ②エリア別応札案件数
 ③エリア別落札金額

が確認できます。 (※タブ切り替え)

#### 地図上の各都道府県にカーソルを当てると、各都道府県のランキングもわかります。

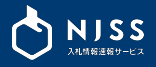

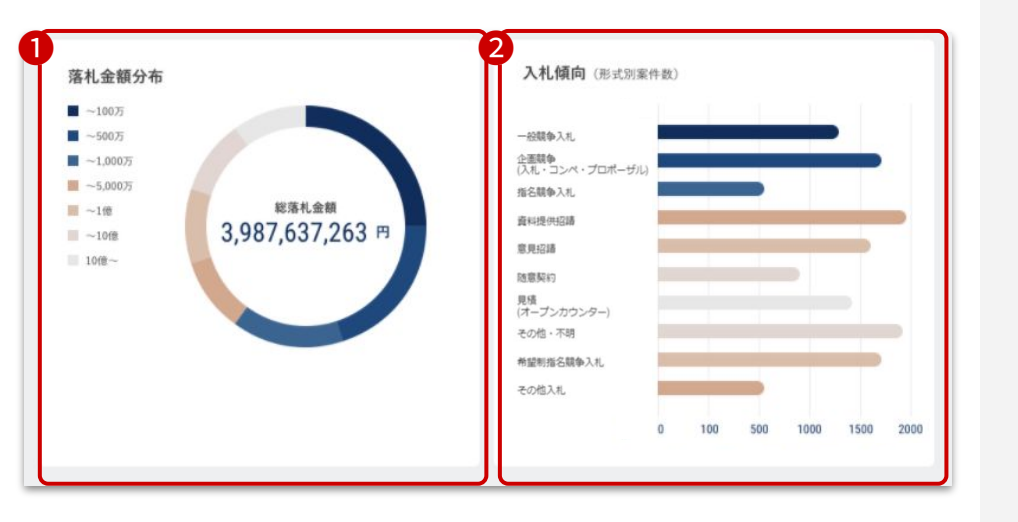

ページ下部では、

#### ①落札金額分布

②入札傾向(入札形式別案件数)

が確認できます。

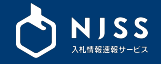

# 6. 発注機関を探す

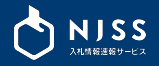

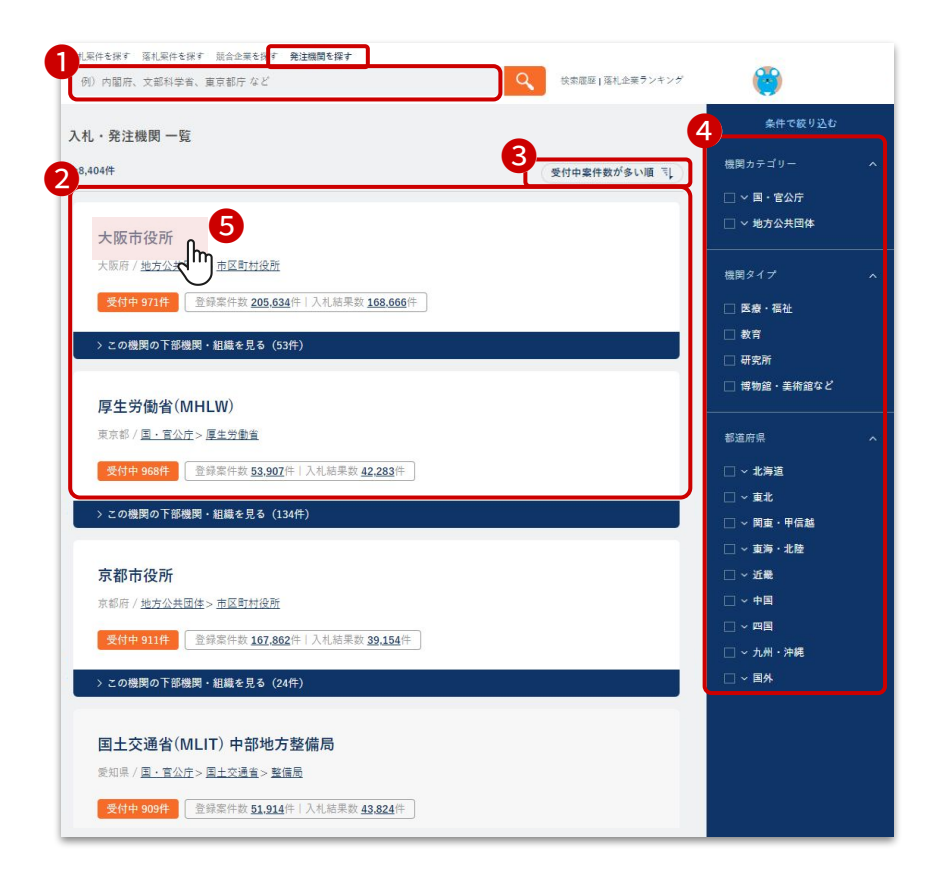

①画面上部の検索バー「発注機関を探す」を選択している状態で、
 発注機関名を入力して
 をクリックします。

② 検索結果が「受付案件数が多い順」で表示されます。

③ 選択した表示順で検索された機関を並び替えられます。

| 受付中案件数が多い順  |
|-------------|
| 受付中案件数が少ない順 |
| 登録案件数が多い順   |
| 登録案件数が少ない順  |
| 落札案件数が多い順   |
| 落札案件数が少ない順  |

④ 機関のカテゴリー、機関タイプ、都道府県を選択して絞り込みができます。

⑤機関名をクリックすると詳細画面が表示されます。

## 6-2.発注機関の詳細画面①

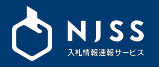

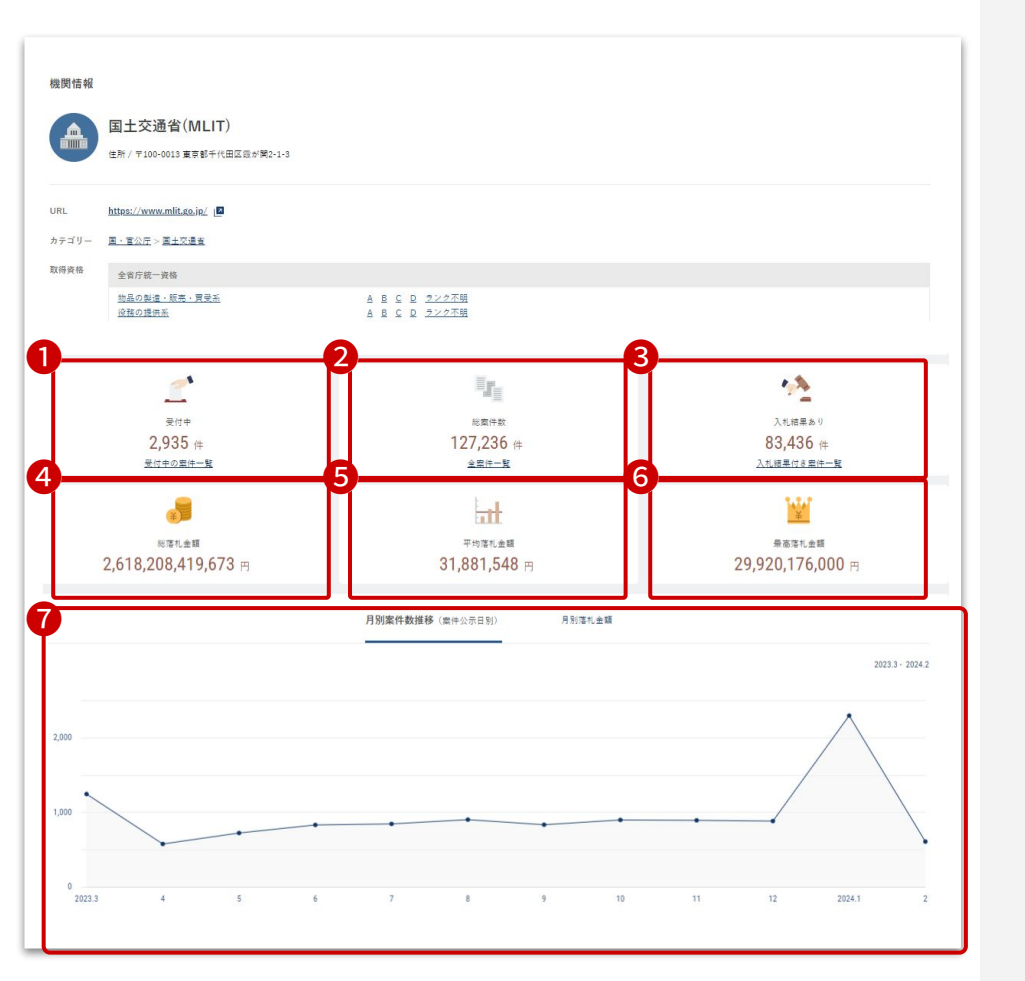

検索画面から任意の機関を選択すると、機関の情報・実績を確認できます。

①受付中案件 ②総案件数 ③入札結果あり案件数 ④総落札金額 ⑤平均落札金額 ⑥最高落札金額 ⑦月別案件数推移/月別落札金額

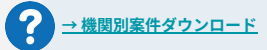

## 6-3.発注機関の詳細画面②

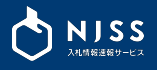

| 深礼金額分布<br>- ~57<br>- ~107<br>- ~207<br>- ~1007<br>- ~10007<br>- ~1000<br>- ~1000<br>- ~1000 | )         | 2<br>入札傾向(形式別案件数)<br>- 総額や入札<br>全部値<br>加速数や入札<br>最新時入札<br>環境協調<br>環際時<br>開題<br>「ポージンカウンター」<br>その位入札<br>- 0 100 500 1000 1500 2000 |     |
|---------------------------------------------------------------------------------------------|-----------|----------------------------------------------------------------------------------------------------|-----|
| 業種別案件数トップ10                                                                                 |           | 4 済札企業トップ10                                                                                                    |     |
| 1位土木設計                                                                                      | 41,824 件  | 1位 90                                                                                                    | 9件  |
| 2 位 <u>建物 · 指定管理</u>                                                                        | 39,094 件  | 2位 89                                                                                                    | 8 件 |
| 3 位 提守 · 点牍 · 整備                                                                            | 36,614 件  | 3位 63:                                                                                                    | 3 件 |
| 4 位 漏 <u>去 · 検</u> 去                                                                        | 25,877 件  | 4 位61                                                                                                    | 1 件 |
| 5 位 <u>印刷 - 出版</u>                                                                          | 23,568 件  | 5位59                                                                                                    | 7 件 |
| 6 位 <u>ソフトウェア・アプリ・システム・Webサービス</u>                                                          | 22,474 (# | 6位 555                                                                                                    | 3 件 |
| 7 位 法职一通信网道物品                                                                               | 21,821 件  | 7位 51                                                                                                    | 1 件 |
| 8 位 直動車・バス・鉄道関連                                                                             | 21,535 (# | 8 位 47:                                                                                                    | 3 件 |
| 9 位 <u>その地理設コンサル</u>                                                                        | 20,087 件  | 9 位 355                                                                                                    | 2 件 |
| 10位 通信工業                                                                                    | 18,559 件  | 10位 34                                                                                                    | 5 件 |
| <u> すべてのランキングを見る</u>                                                                        |           | <u>すべてのランキングを見る</u>                                                                                                    |     |

ページ下部では、

①落札金額分布
 ②入札傾向(入札形式別案件数)
 ③業種別案件数トップ10
 ④落札企業トップ10

が確認できます。

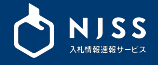

# 7. 資格詳細機能

### 7-1. 資格詳細機能

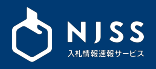

#### 入札情報(案件詳細)

| 入札情報                   |                              |  |  |
|------------------------|------------------------------|--|--|
| - 磁競争入札 公示日 2023.09.29 |                              |  |  |
|                        | 電気通信行政情報システムの制度改正に係る機能開発等の請負 |  |  |
|                        | 東京都 / 総務省(MIC)               |  |  |
| 認証資格                   | ISMS ISO                     |  |  |
| 入札資格                   | 全省庁統一資格                      |  |  |
|                        | <u> 经熟办提供系 A B ⊆</u>         |  |  |

入札情報(案件詳細)または発注機関から、任意の資格を選択すると その資格が適用された案件の各種データがご覧いただけます。

#### ・各資格の種類をクリックすると、カテゴリ単位での詳細へ遷移します。

<u>役務の提供系</u>

#### ・各資格のランクをクリックすると、ランク単位での詳細へ遷移します。

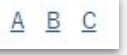

#### 発注機関詳細

| 機関情報         |                                                                |                                                                                 |
|--------------|----------------------------------------------------------------|---------------------------------------------------------------------------------|
|              | 国土交通省(MLIT)<br>住所 / 〒100-0013 東京都千代田区設が開2-1-3                  |                                                                                 |
| URL<br>カテゴリー | <u>https://www.mlit.go.jp/</u><br>国 <u>・室公元</u> > <u>国土交通者</u> |                                                                                 |
| 取得資格         | 全省庁統一資格                                                        |                                                                                 |
|              | <u>故品の製造,販売,買受系</u><br>投稿の提供 <u>系</u><br>編輯不明                  | A B C D <u>ランク不明</u><br>A B C D <u>ランク不明</u><br>ランク不明                           |
|              | 国土交通省一般競争参加资格(大臣官房会計課所掌機関)                                     |                                                                                 |
|              | <u>違説・土木・工専系</u><br>測 <u>量・温設コンサルタント式</u><br><u>陸鏡不明</u>       | <ul> <li>A B C <u>ランク不明</u></li> <li>A B <u>ランク不明</u></li> <li>ランク不明</li> </ul> |
# 7-2. 資格詳細機能 > 資格詳細画面の説明①

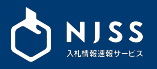

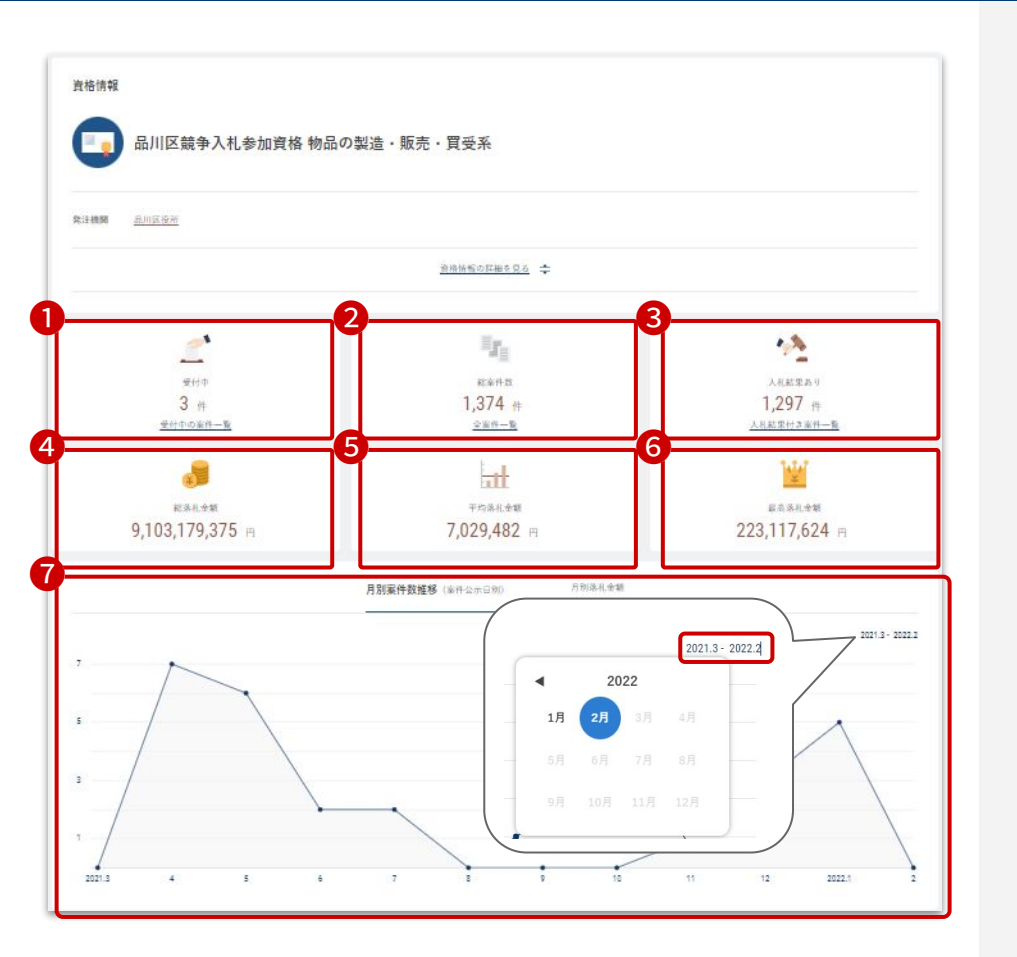

#### 資格詳細画面では、各種データがご覧いただけます。

#### ①受付中案件

## ②総案件数

# ③入札結果あり案件数

# ④総落札金額

# ⑤平均落札金額

## ⑥最高落札金額

⑦月別案件数推移(案件公示日別)/月別落札金額
 ・指定された期間の、月別落札金額のグラフが表示されます
 ・期間を変更すると、グラフが動的に変更されます
 (最大で24ヶ月分)

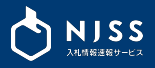

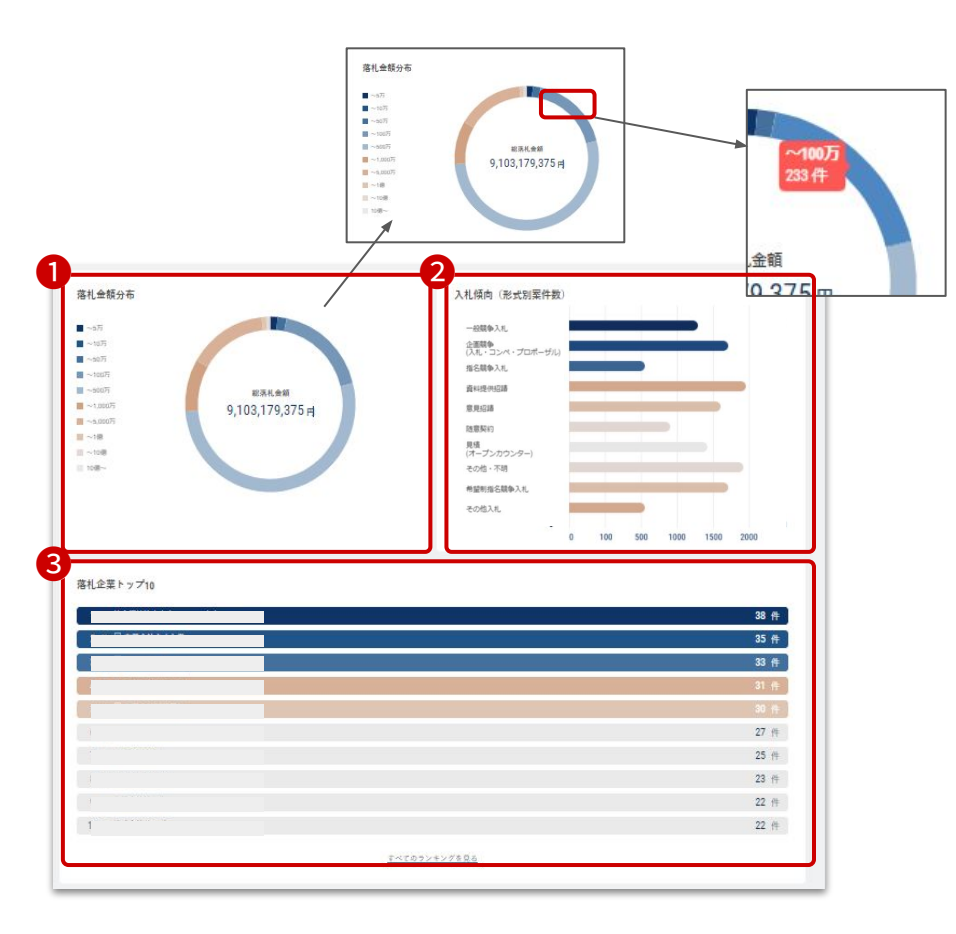

落札金額や入札形式の傾向、落札企業のランキングも閲覧可能です。

#### ①落札金額分布

- ・円グラフにマウスを合わせると、金額帯・件数が表示されます ・落札金額の合計を集計した件数となります (2社が落札した場合、2社の落札金額の合計で金額を表示しています)
- ・落札案件が一つもない場合は表示されません

### ②入札傾向(形式別案件数)

③落札企業トップ10

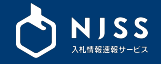

# 8. 落札企業ランキング

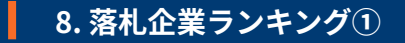

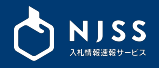

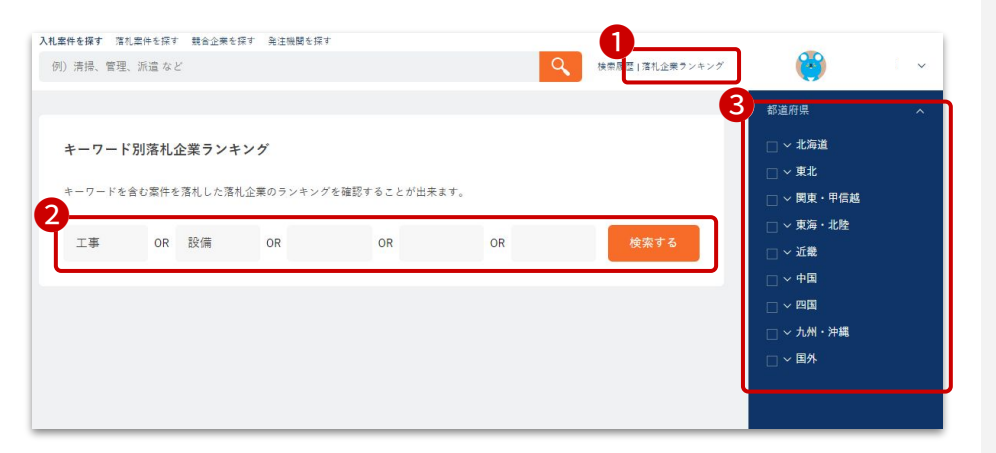

①画面上部の検索バーの右側にある「落札企業ランキング」を選択します。

② キーワード別落札企業ランキング 検索したいキーワードを入力後、検索するをクリックします。

※最大5つのキーワードが入力でき、そのうちのいずれかに該当する案件を検索することができます。 (OR検索)

※キーワードとキーワードの間にスペースを入れることでAND検索することができます。 例:「設備 工事」

※NOT検索はできません。

③都道府県(該当企業が所在する都道府県)を選択して絞り込みも可能です。

④ 入力したキーワードが案件名称に含まれる入札案件を多く落札している企業順に ランキング形式で表示されます。

落札企業ランキング情報はCSVダウンロードできません。

? CSVダウンロードにつきましては下記からご確認ください。 → 登録キーワードの案件個別ダウンロード → 登録キーワードの案件一括ダウンロード → 機関別案件ダウンロード → 競合企業別案件ダウンロード

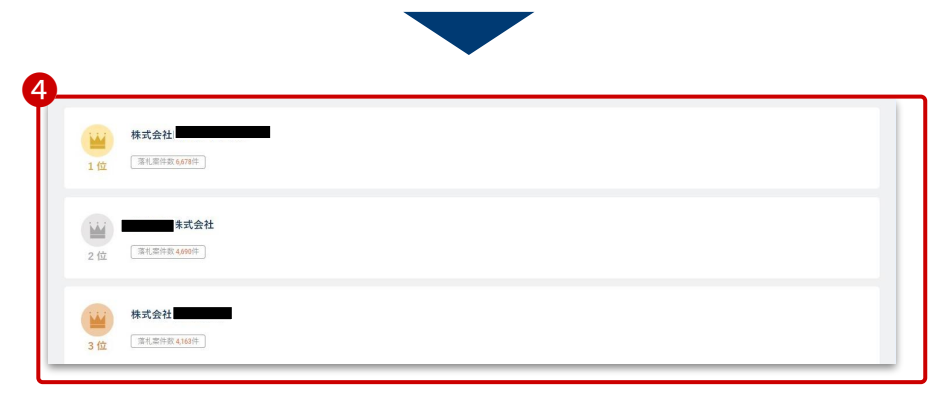

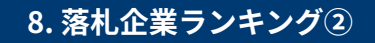

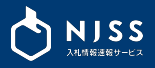

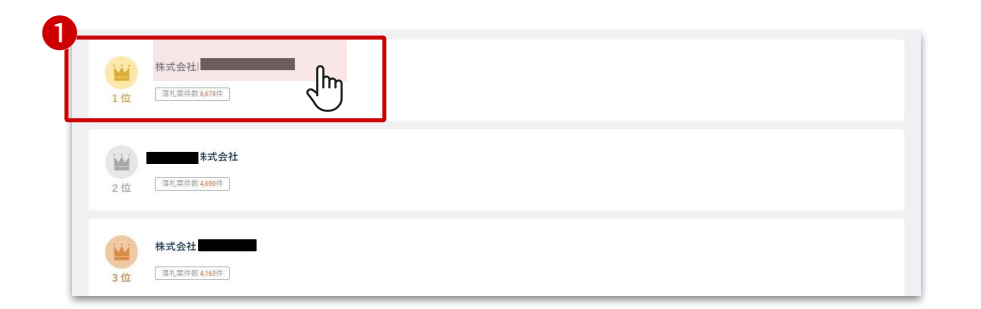

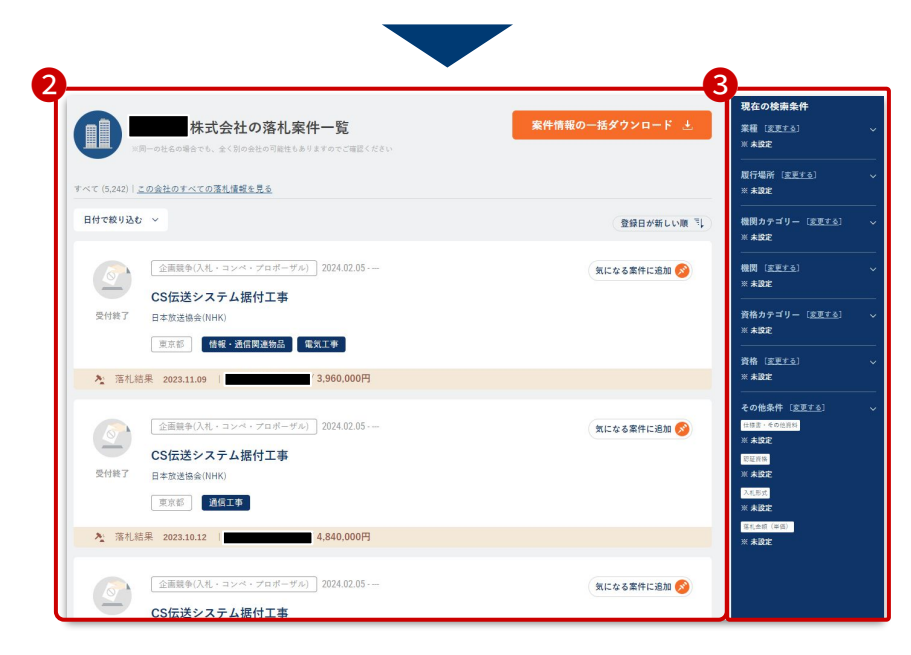

①ランキングで表示された企業名をクリックします。

②クリックした企業の中の検索したキーワードが案件名称に含まれる 落札案件のみが表示されます。

③ 必要項目にチェックを入れ、この条件で絞り込むをクリックすると、 該当の条件で絞り込むこともできます。

# 絞り込み検索条件 業種 都道府県(履行/納品場所) 機関カテゴリー 機関 資格カテゴリー 資格カテゴリー 資格

 その他条件(仕様書あり、認証資格、入札形式・落 札金額・単価)

※機関で絞り込むと特定企業の契約先一覧と契約件数が表示されます。その中から任意の 機関をクリックすると、特定企業とその機関の契約実績が一覧で表示されます。

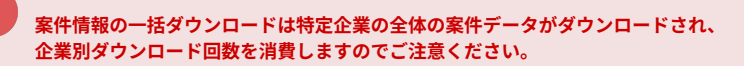

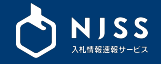

# 9. 新着メールの設定

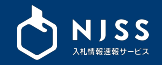

# 新着メール(イメージ)

# 入|札|情|報|速|報|サ|-|ビ|ス|

### 株式会社●●●● ■■ ■■ 様

おはようございます。 いつもNJSSをご利用いただきありがとうございます。 ご設定中のキーワードにマッチした新着案件をお知らせ致します。

「ブース」0件 「ミュージアム」0件 「展示」11件 「常設展」0件 「イベント」0件

▼ご設定中のキーワードにマッチする全受付中案件一覧はコチラ https://www.njss.info/offers/search・・・・・・・・・・

------

#### 締切日:20••-••の新着案件

◆鈴鹿市就労準備支援事業委託
 機関,鈴鹿市役所(所在地:三重県)/入札形式:一般競争入札/履行・納品場所:
 三重県
 公示日:2024-02-15/締切日:2024-03-13
 https://XXXXXXXXXXXXXXXX

検索条件(キーワード・エリア・入札資格など)を登録することで、 条件にマッチした案件が毎日メールにて配信されます。

登録したキーワードにおける該当案件すべてが、1つのメールの中に入っています。

案件名、発注機関(所在地 都道府県)、入札形式、 履行・納品場所、エリア、公示日、 締切日、URL がメール内で確認できます。

URLをクリックすると、NJSSの案件詳細ページをチェックすることができます。

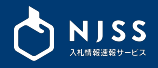

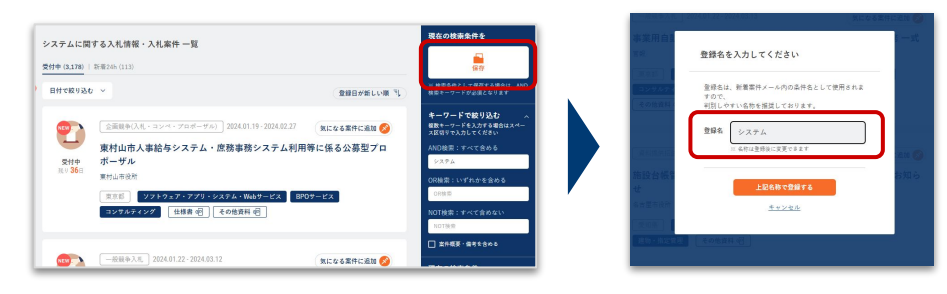

新着メールの設定は、「入札案件を探す」「落札案件を探す」から検索条件を保存して、 検索条件一覧から設定を行います。

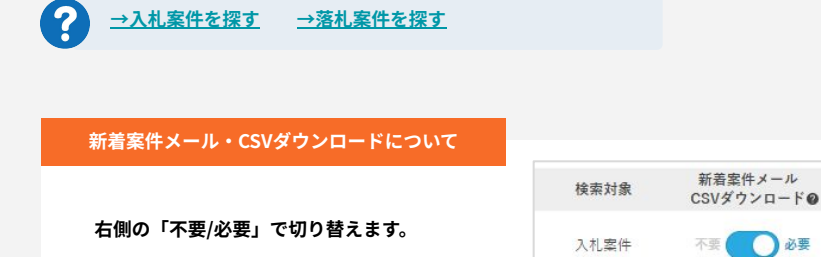

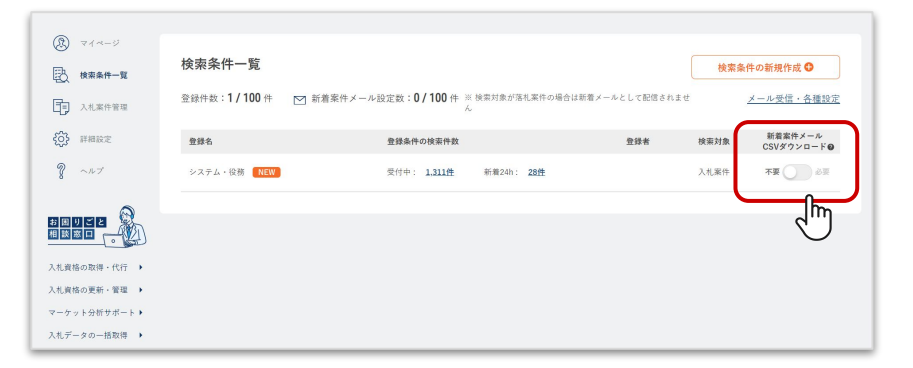

#### 検索対象:入札案件を「必要」にした場合

・対象の検索条件に該当する入札案件が新着案件メールとして配信されます。

・マイページの「入札案件の登録中条件の状況」から案件一括ダウンロードする対象となります。

#### 検索条件:落札案件を「必要」にした場合

- ・対象の検索条件に該当する落札案件は新着案件メールとして配信されません。
- ・マイページの「落札案件の登録中条件の状況」から案件一括ダウンロードする対象となります。

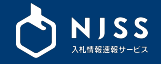

# 10. CSVダウンロード

# 10-1. 登録キーワードの案件個別ダウンロード

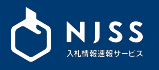

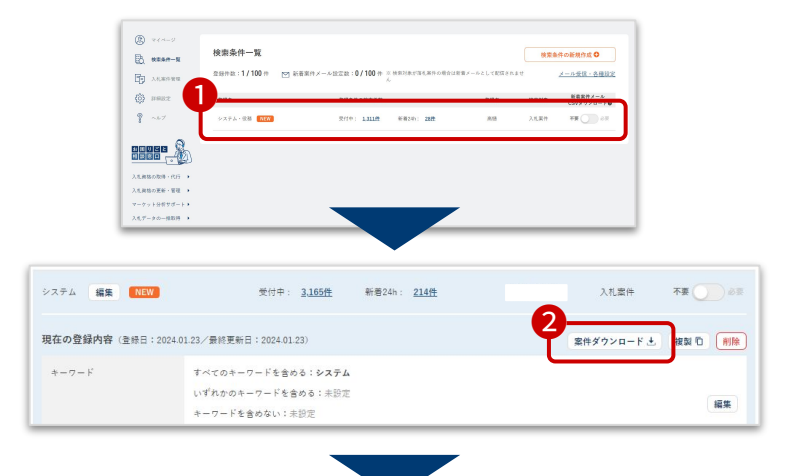

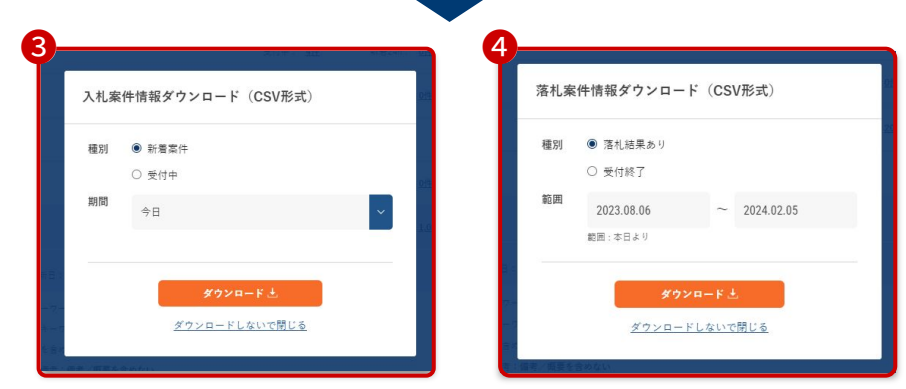

① 登録キーワードの案件個別ダウンロードは、検索条件一覧から設定を行います。

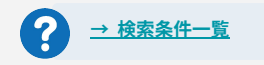

②「案件ダウンロード」をクリックすると、CSVダウンロード画面が表示されます。

③「入札案件情報ダウンロード」は、下記の期間を選択することができます。

- ・今日
- ・1日前
- ・2日前
- ・3日前

④「落札案件情報ダウンロード」は、直近2年(公示日基準)を選択することができます。

ダウンロードボタンをクリックすると下記が表示され、CSVの生成が完了したら、完了通知メール が送信されます。メールに記載のURLをクリックいただきダウンロード完了となります。 ※ダウンロードが完了するまでキーワードの変更は行わないでください。 ※完了通知メールは全メンバーではなくダウンロードを行った方にのみ配信されます。

⑦ ただいまCSVデータの準備中です。 準備完了後、通知メールが送信されますので、記載されているURLからダウンロードを行ってください。

・以下の条件の場合は、CSVが即時ダウンロードされます。 ・入札案件の新着案件 ・1度CSVダウンロード済みのデータ

・1回のダウンロードで最大5万件の案件情報を出力可能です。 指定期間内で登録日が新しい案件から出力されます。

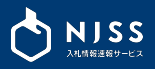

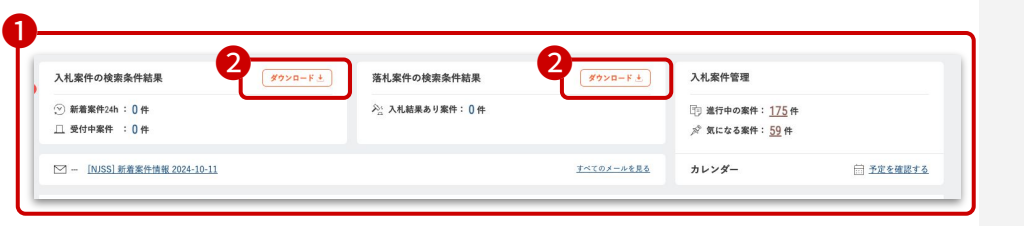

マイページの「入札案件の登録中条件の状況」「落札案件の登録中条件の状況」の右側にある
 「ダウンロード」ボタンから、案件一括ダウンロードができます。

- ※ 一括ダウンロードの対象は、検索条件一覧で「必要」に設定した条件を全て含みます。
- ※デフォルトでは、「メンバー全員の登録条件設定、登録企業で共有設定する」設定となっています。

メンバー個別設定に変更したい場合は、メール受信・各種設定の「登録条件設定・登録企業の共有、個別設 定」にて設定変更を行ってください(※管理者のみ変更可能)

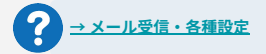

②「ダウンロード」をクリックすると、CSVダウンロード画面が表示されます。

③「入札案件情報ダウンロード」は、下記の期間を選択することができます。

- ・今日
- ・1日前
- ・2日前
- ・3日前

④「落札案件情報ダウンロード」は、直近2年(公示日基準)を選択することができます。

ダウンロードボタンをクリックすると下記が表示され、CSVの生成が完了したら、完了通知メール が送信されます。メールに記載のURLをクリックいただきダウンロード完了となります。 ※ダウンロードが完了するまでキーワードの変更は行わないでください。

 ただいまCSVデータの準備中です。 準備充了後、通知メールが送信されますので、記載されているURLからダウンロードを行ってください。
 ・以下の条件の場合は、CSVが即時ダウンロードされます。
 ・入札案件の新着案件
 ・1度CSVダウンロード済みのデータ
 ・1回のダウンロードで最大5万件の案件情報を出力可能です。 検索条件の表示順を優先して、指定期間内で登録日が新しい

案件から出力されます。

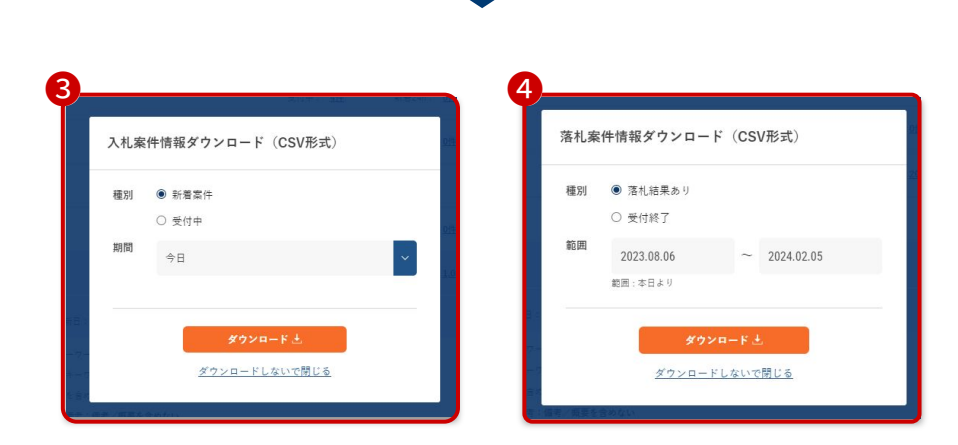

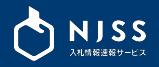

| 機関情報  |                                             | 1 家件結報の一括ダウンロード 上 |
|-------|---------------------------------------------|-------------------|
|       | 国土交通省(MLIT)<br>住所/〒100-0013 東京都千代田区商が開2-1-3 |                   |
| URL   | https://www.mlit.go.jp/                     |                   |
| カテゴリー | 国・官公庁>国土交通省                                 |                   |
| 取得資格  | 全省庁統一資格                                     |                   |

① 発注機関ページの案件情報の一括ダウンロードをクリックします。

②開始日と終了日を指定します。 開始日と終了日の期間は最大6ヶ月間です。

# ③ダウンロードボタンをクリックすると下記が表示され、CSVの生成が完了したら、完了通知 メールが送信されます。メールに記載のURLをクリックいただきダウンロード完了となります。

⑦ ただいまCSVデータの準備中です。 準備完了後、通知メールが送信されますので、記載されているURLからダウンロードを行ってください。

案件情報の一括ダウンロードは、特定機関の全体の案件データがダウンロードされ、 機関別ダウンロード回数を消費しますのでご注意ください。

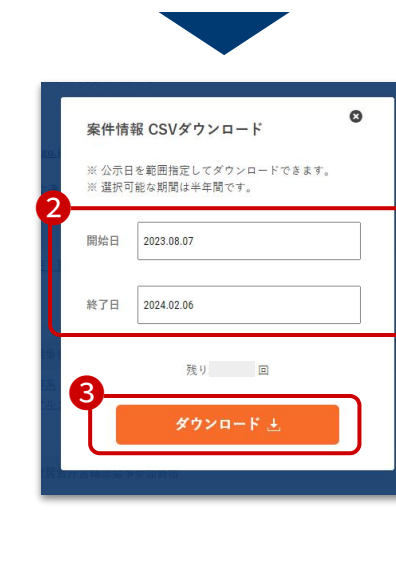

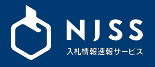

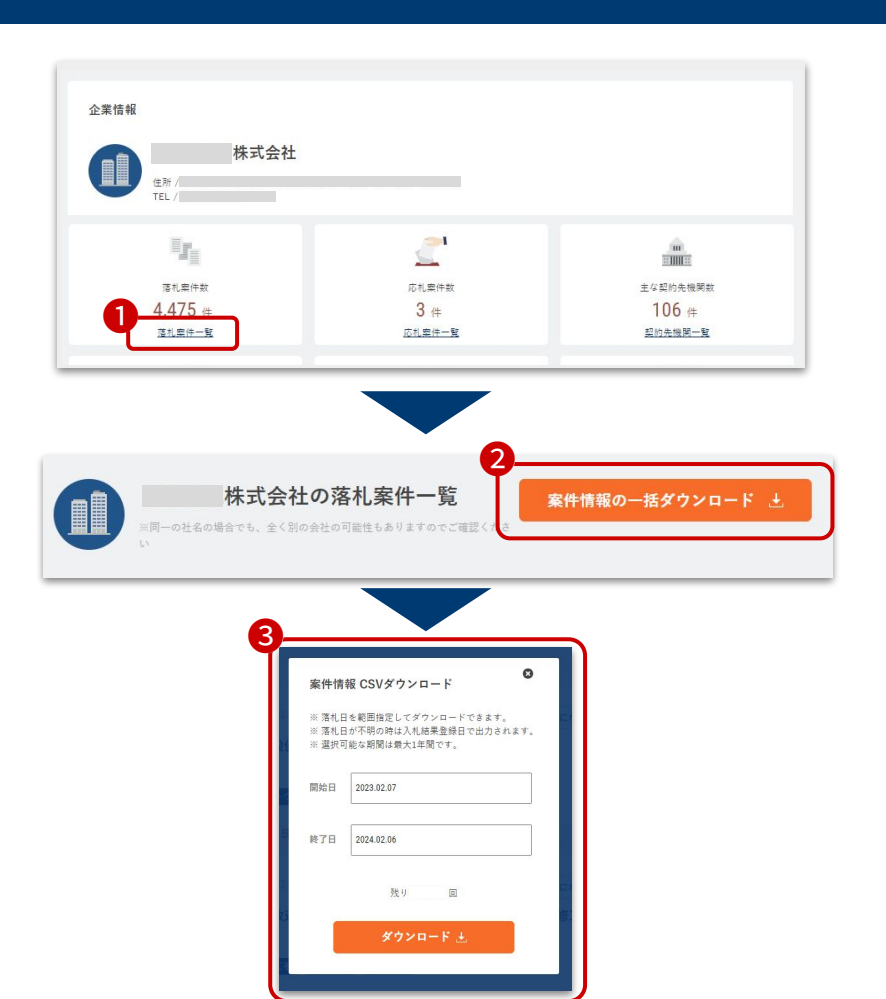

① 企業情報の「落札案件一覧」をクリックすると、該当企業の落札案件一覧が表示されます。

② 「案件情報の一括ダウンロード」ボタンをクリックします。

案件情報の一括ダウンロード 土

③開始日と終了日を指定します。※開始日と終了日の期間は最大1年間です。

ダウンロードボタンをクリックすることで、CSVの生成が完了します。 ※競合企業別案件は即時ダウンロードが行われます。 ※ 落札日を範囲指定してダウンロードできます。 ※ 落札日が不明の時は入札結果登録日で出力されます。 ※ 選択可能な期間は最大1年間です。

案件情報の一括ダウンロードは特定企業の全体の案件データがダウンロードされ、 企業別ダウンロード回数を消費しますのでご注意ください。

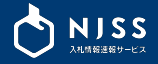

# 11. 入札案件管理

# 11-1. 入札案件管理 > 案件管理・お気に入りの追加方法

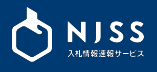

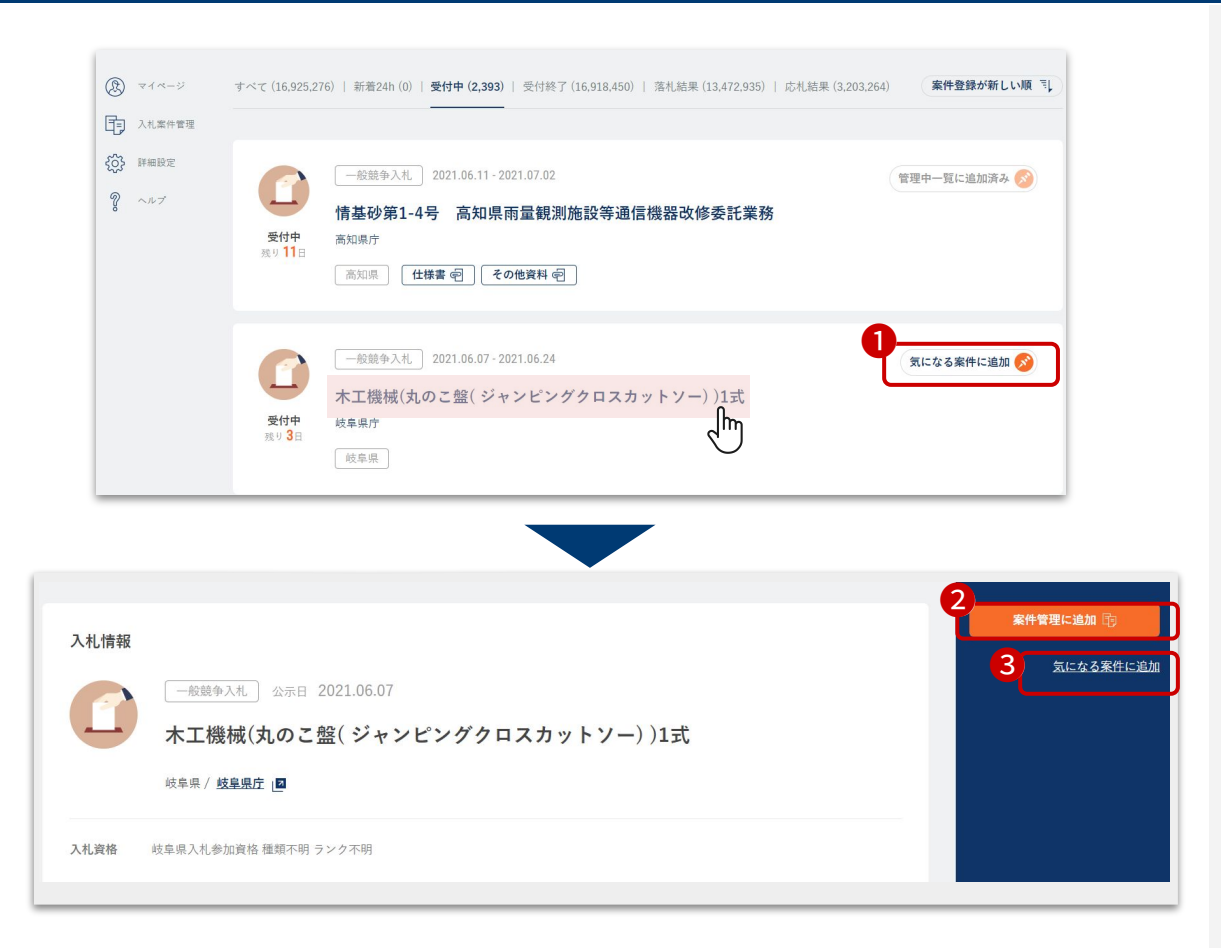

①検索結果一覧の「気になる案件に追加」をクリックすると、気にな る案件(ブックマーク)に追加されます。

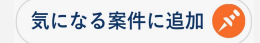

②案件詳細ページの右側にある「案件管理に追加」をクリックすると、案件管理に追加されます。

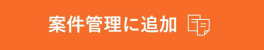

③案件詳細のページからも、気になる案件(ブックマーク)に追加す ることができます。

# 11-2. 入札案件管理 > 気になる案件一覧画面

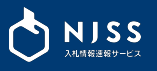

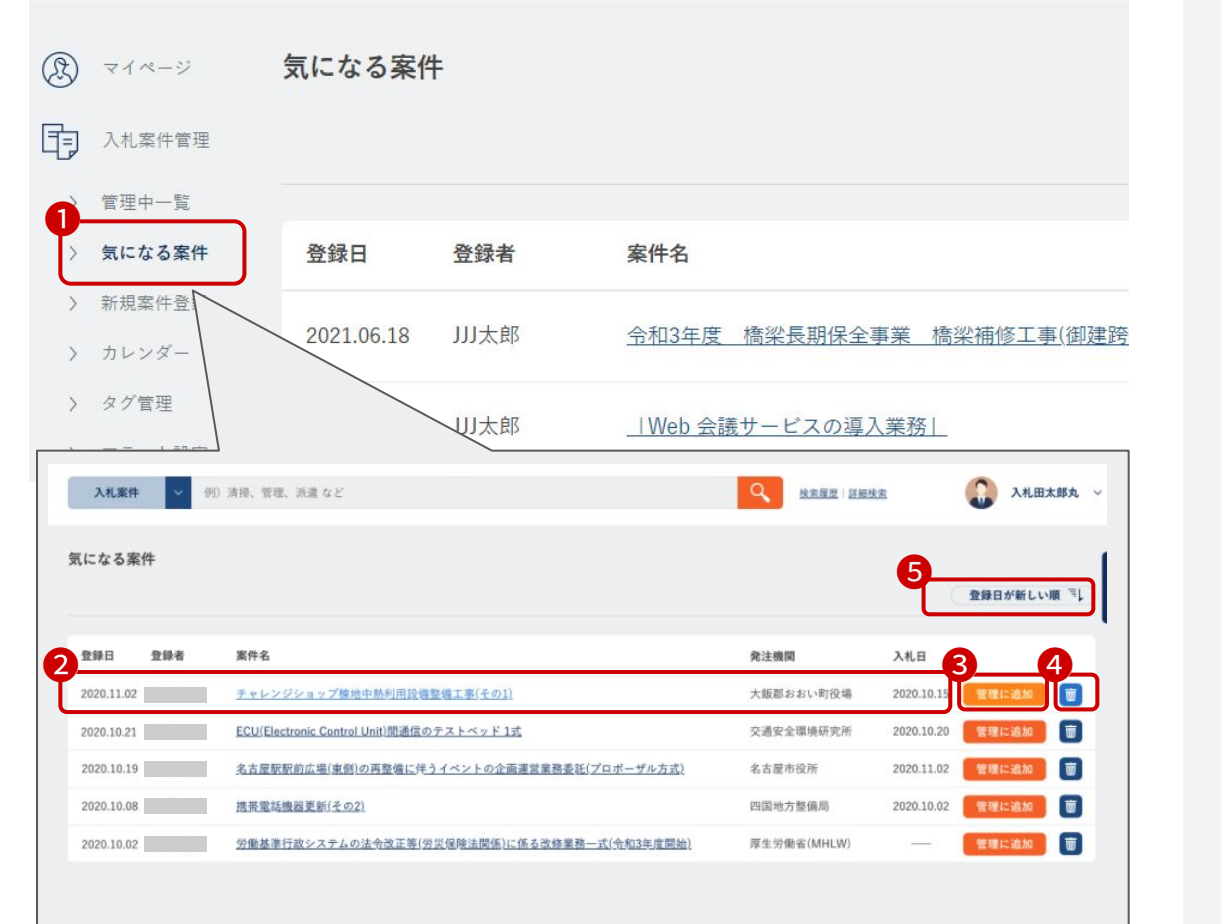

①左のメニューバーから「気になる案件」を選択します。

②気になる案件が表示されます。

・登録日・登録者・案件名・発注機関・入札日

③「管理中一覧」に追加することができます。

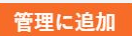

④気になる案件から案件を削除することができます。

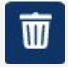

## ⑤案件管理を並び替えることができます。

登録日が新しい順
 登録日が古い順
 入札日が新しい順
 入札日が古い順

# |11-3. 入札案件管理 > 気になる案件一覧 > 絞り込みメニュー

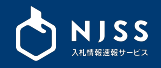

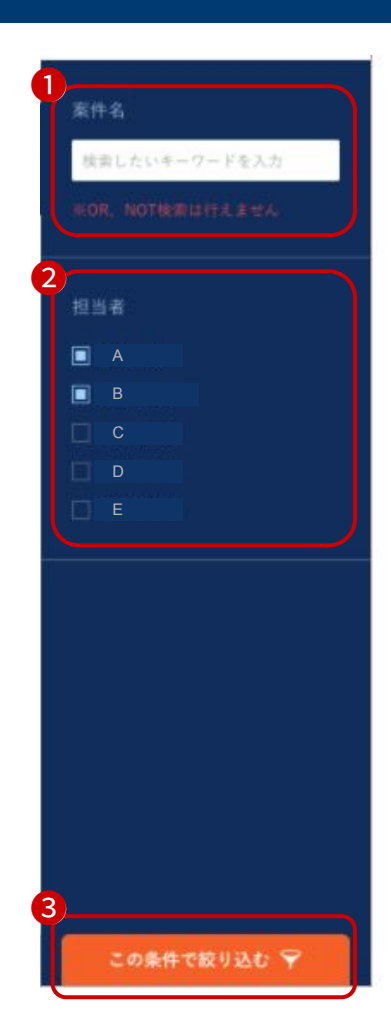

管理中の気になる案件を案件名で検索することができます。
 ※OR、NOT検索を行うことはできません。

②ユーザ(担当者)で絞り込むことができます。

③選択した全ての条件を満たすように絞り込みが行われます。 「この条件で絞り込む」をクリックしないと絞り込みが行われません。

# 11-4. 入札案件管理 > 管理中一覧画面

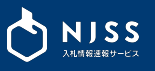

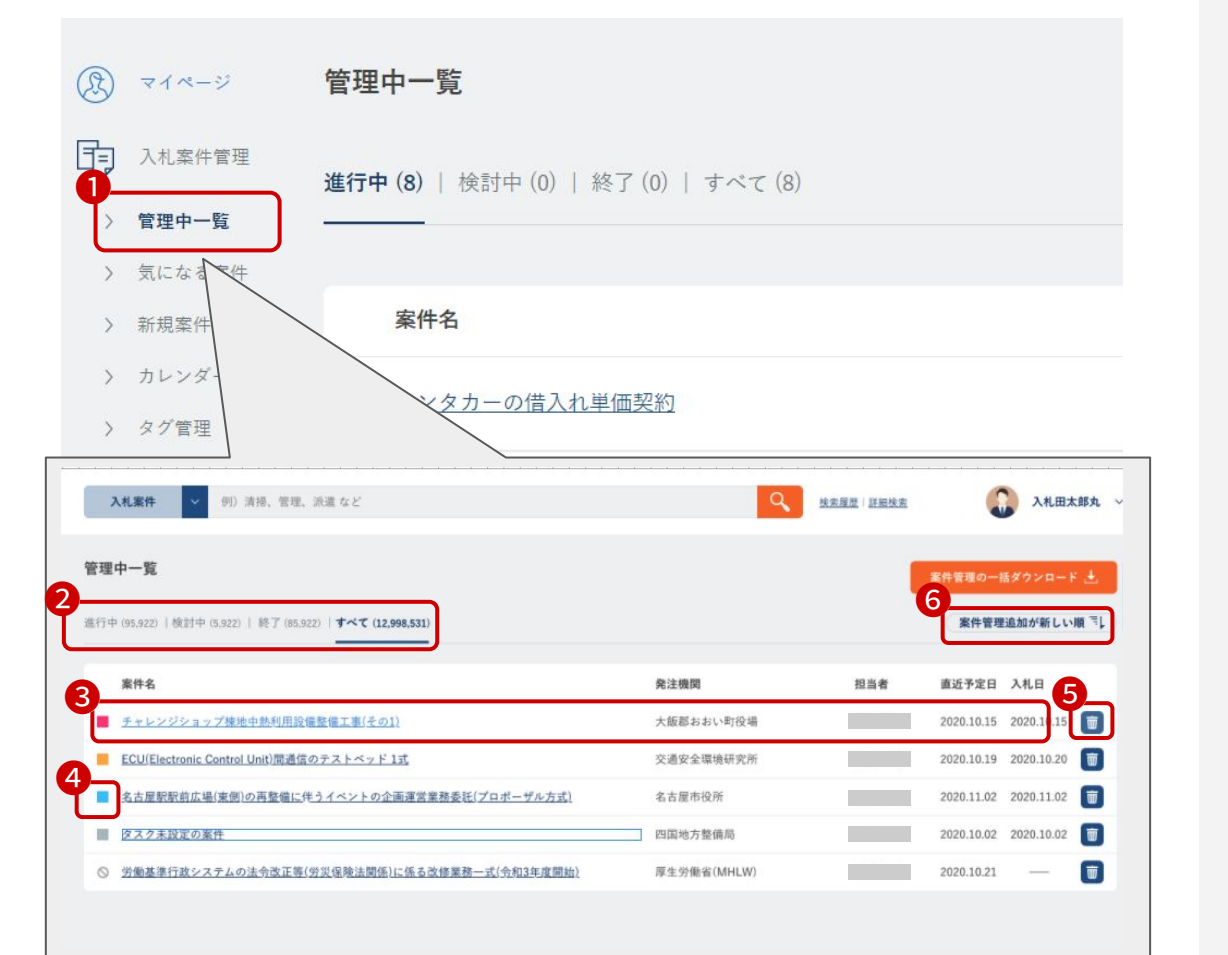

①左のメニューバーから「管理中一覧」を選択します。

※他のメンバーが案件管理内の何かを変更した場合、案件管理・ 気になる案件に追加した場合、通知マークが表示されます。

| (2)        | 日 入札案件管理 |
|------------|----------|
| 検索条件一覧     | 〉管理中一覧 g |
| ➡ 入札案件管理 🧐 | > 気になる案件 |

②案件管理の下記ステータス毎に絞り込みをすることができます。

- ・進行中
- ・検討中
- ・終了
- ・すべて

③管理している案件が表示されます。

- ・案件名
- ・発注機関
- ・担当者

案件の担当者(デフォルトは案件管理に追加したユーザー)

・直近予定日

タスクの締切日など、案件に紐づく予定日が表示されます。 ・入札日

④案件に登録したタグが表示されます。

⑤案件管理から案件を削除することができます。

⑥案件管理を並び替えることができます。

入札情報

nin.

312

9221884

2118/201

50 643

この案件に関するメッセージはありません。

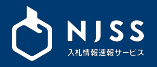

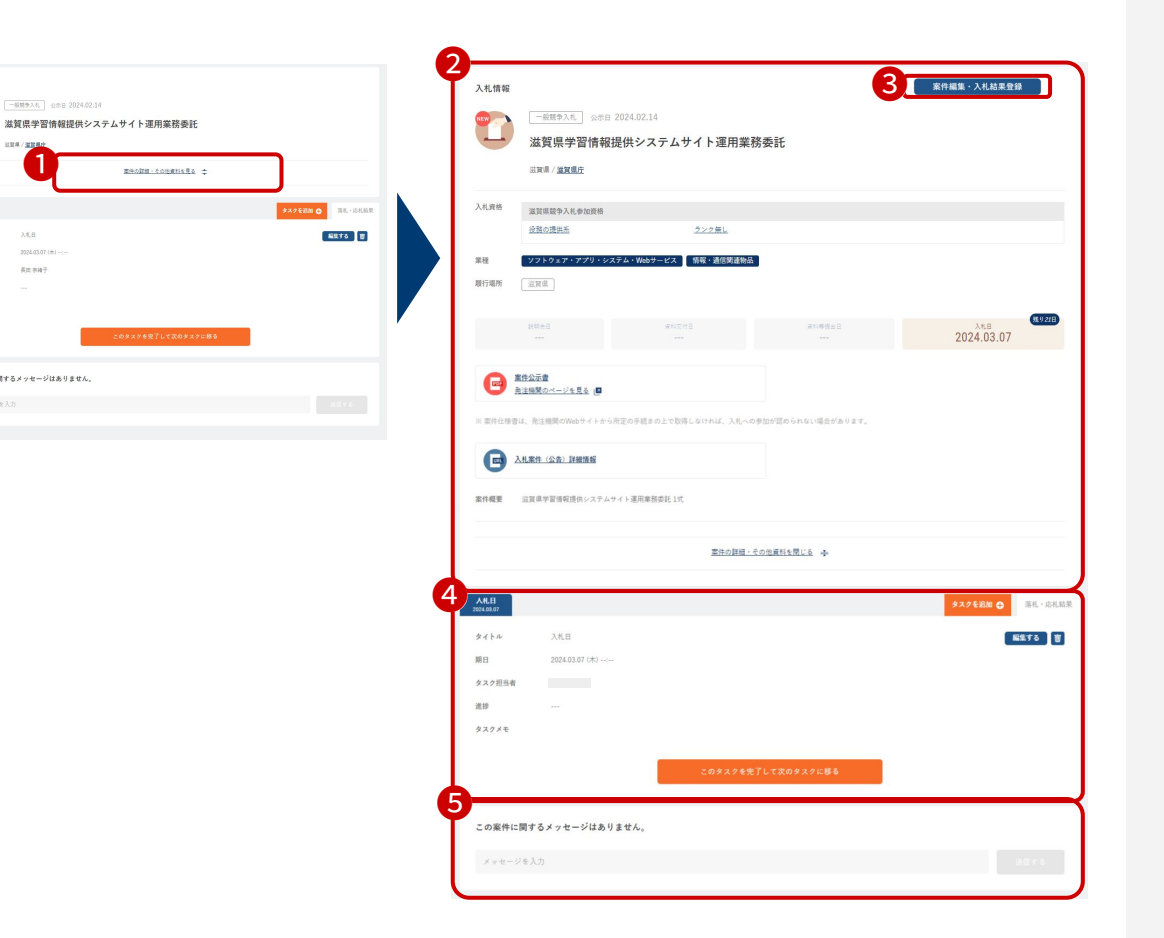

案件管理に追加した管理中の案件の詳細をご覧いただけます。

①「案件の詳細・その他資料を見る」をクリックすると案件の詳細をご 確認いただけます。

| 案件の詳細 | • | その他資料を見る | \$ |
|-------|---|----------|----|
|       |   |          |    |

②案件の詳細画面が表示されます。

③ユーザー自身で作成した案件の場合のみ、編集画面への遷移ボタンが 表示されます。

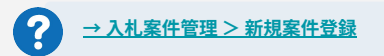

④管理中の案件に紐づくタスクが表示されます。

⑤管理中の案件に紐づくメッセージが表示されます。

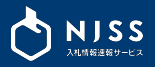

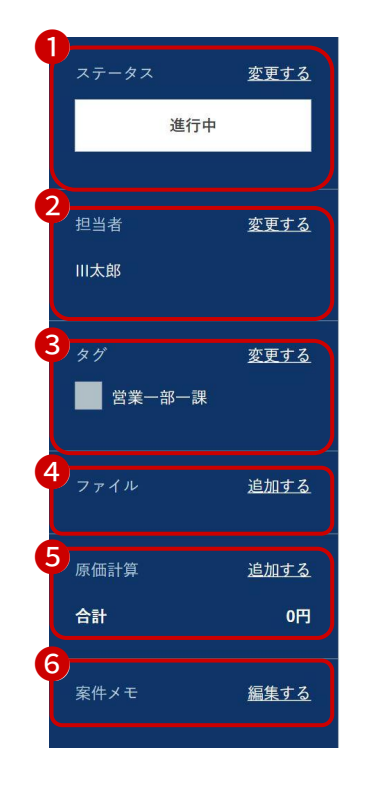

案件詳細の状態がサイドバーに表示されます。

■サイドバーの項目
 ①管理中案件のステータスが表示されます。
 ②管理中案件の担当者が表示されます。
 ③管理中案件のタグが表示されます。
 ④管理中の案件に紐づくファイルが表示されます。
 ⑤管理中案件の原価計算が表示されます。
 ⑥管理中案件のメモが表示されます。
 ※次画面より各項目の詳細をご説明します。

# 11-7. 入札案件管理 > 案件管理詳細画面 > サイドメニュー > ステータス&案件担当者

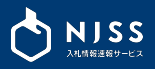

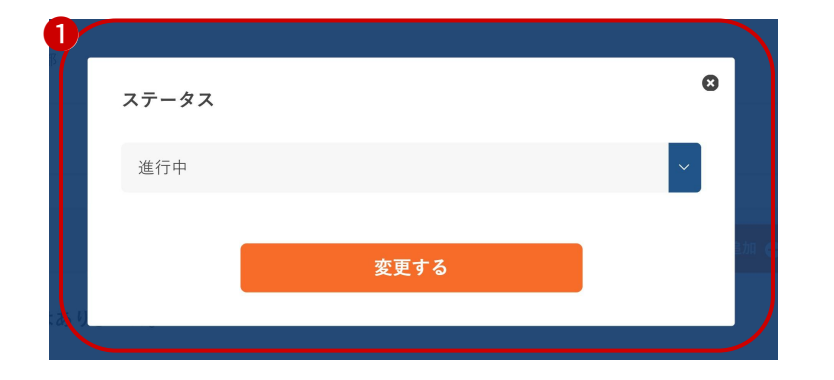

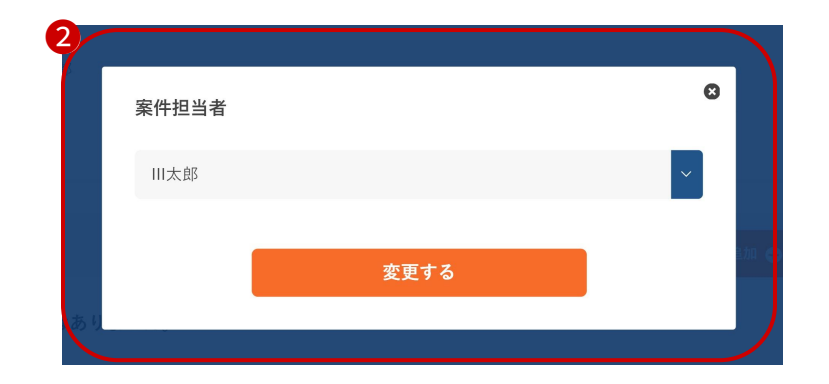

#### ①ステータスの変更

## 管理中の案件のステータスを編集することができます。

| 進行中 |  |
|-----|--|
| 検討中 |  |
| 終了  |  |

#### ②案件担当者の変更

管理中の案件の案件担当者を変更することができます。

※案件担当者の変更はその案件を登録したユーザーもしくは管理者IDをお 持ちの方が可能です。

# 11-8. 入札案件管理 > 案件管理詳細画面 > サイドメニュー > ファイル管理

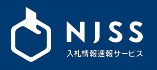

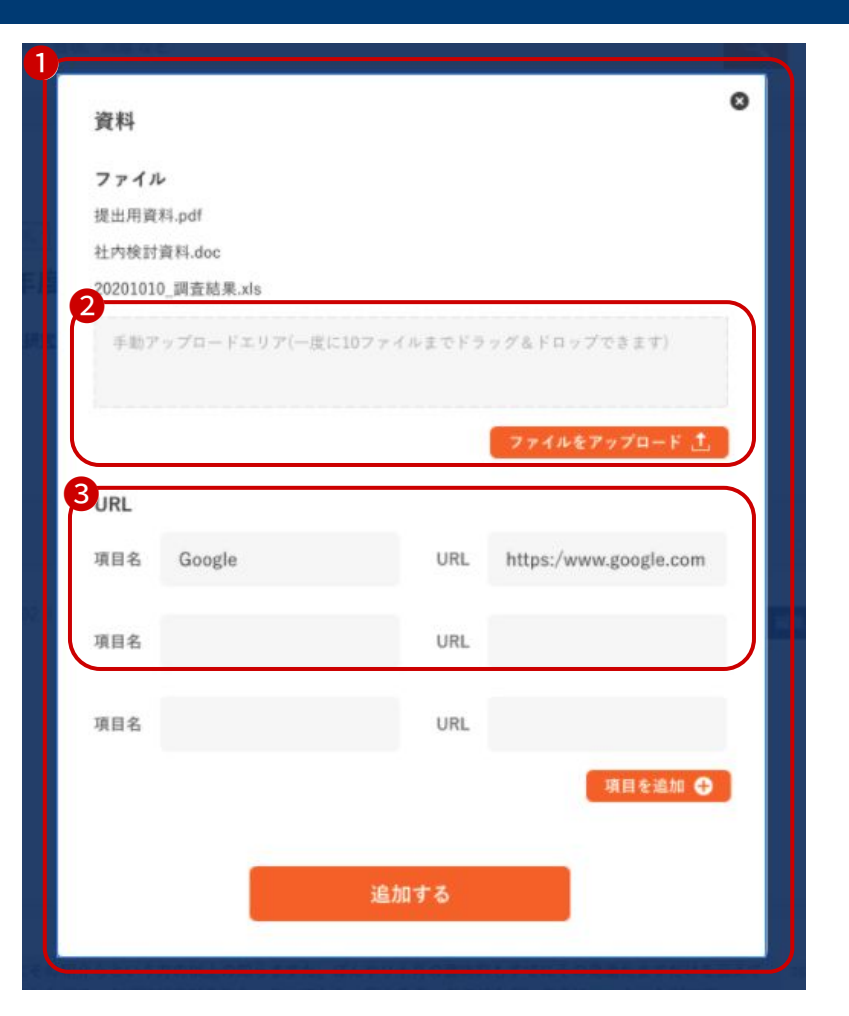

①ファイルの編集画面

管理中の案件のファイルを編集することができます。

②案件資料のアップロードができます。

アップロードできるファイル個数:150個

アップロードできるファイルの容量:35MBまで

③案件資料の資料名とURLを入力

URLにはURL形式の入力のみを受け付けます。

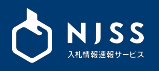

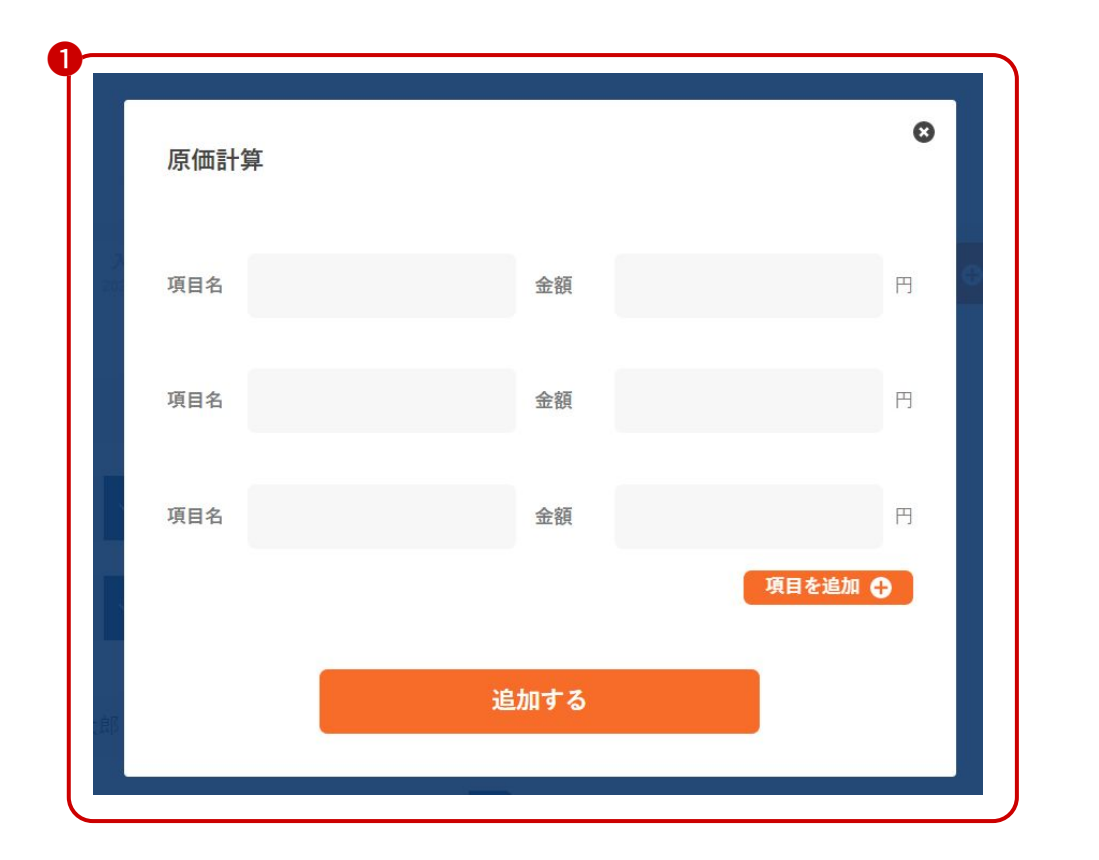

# ①原価計算の編集画面

管理中の案件の原価計算項目を編集することができます。

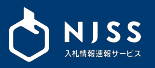

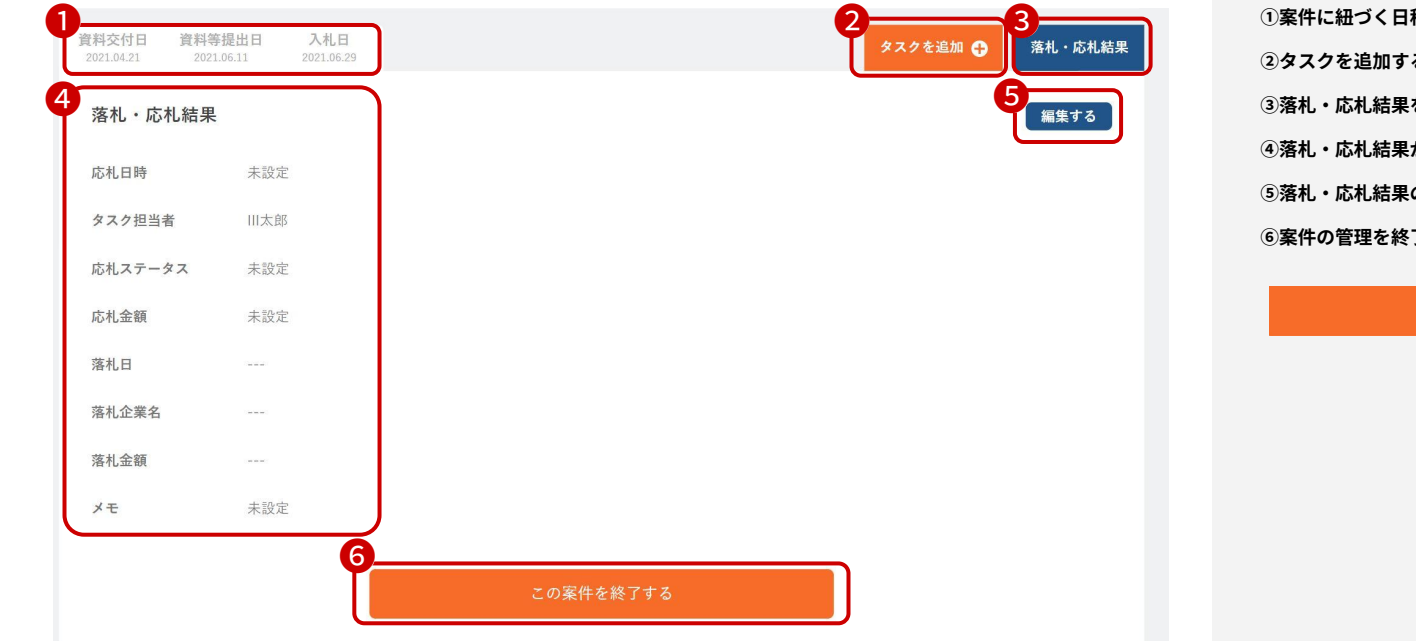

①案件に紐づく日程がタスクとして登録されます。
 ②タスクを追加することができます。
 ③落札・応札結果を編集することができます。
 ④落札・応札結果が表示されます。
 ⑤落札・応札結果の編集画面へ遷移します。
 ⑥案件の管理を終了します。

#### この案件を終了する

# 11-11. 入札案件管理 > 案件管理詳細画面 > タスクの追加

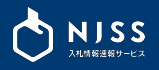

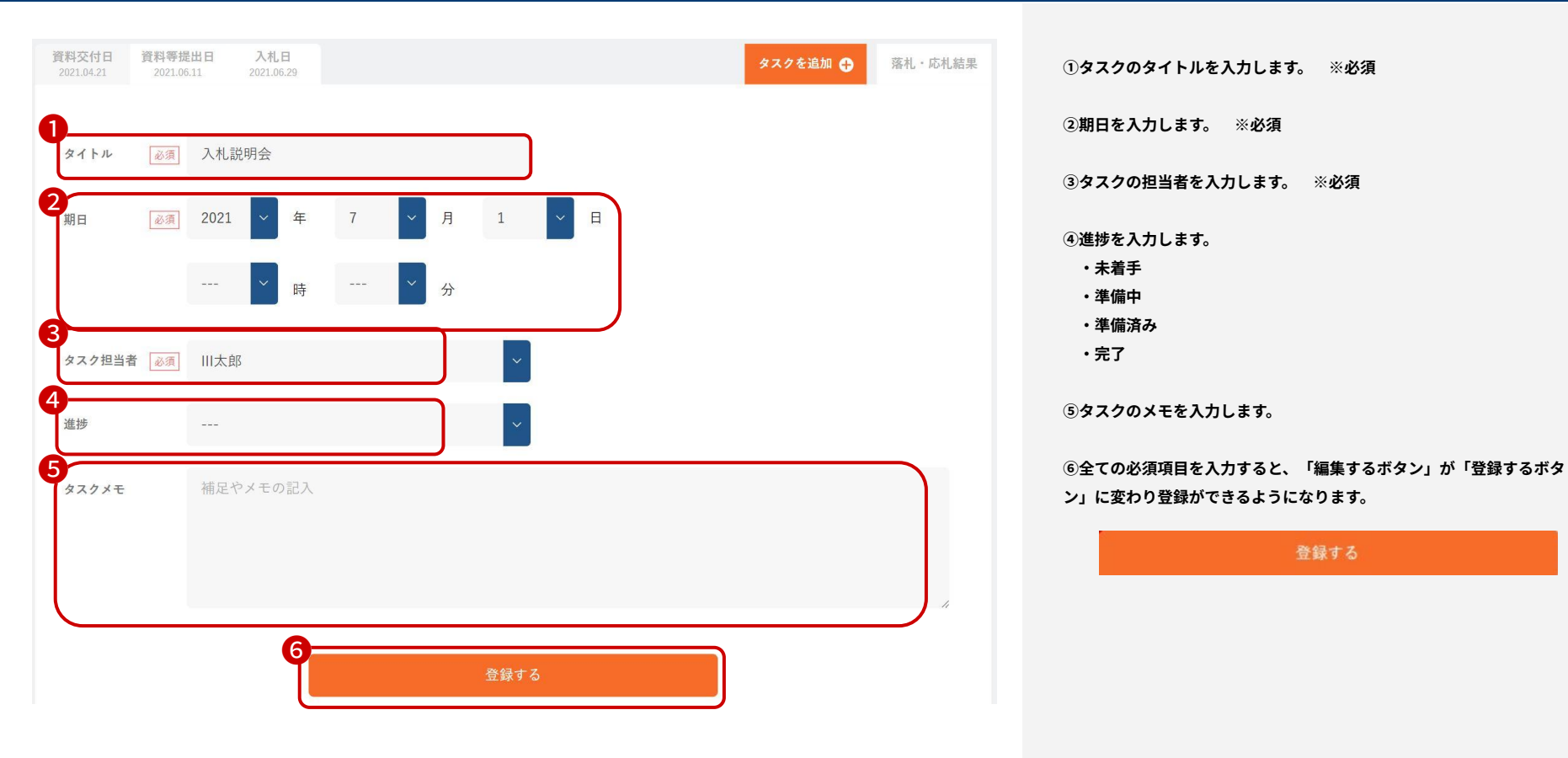

# 11-12. 入札案件管理 > 案件管理詳細画面 > 落札・応札結果編集画面

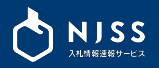

| 021.04.21 2021.0<br>茨利・広村 <del>に</del> 里 | 411 2021.06.29         | ダを追加 ひ |
|------------------------------------------|------------------------|--------|
| 応札日時                                     | ] 2021 ✓ 年 7 ✓ 月 1 ✓ 日 | (      |
|                                          | > 時 > 分                | e      |
| タスク担当者 🕺                                 | ]    大郎                |        |
| 応札ステータス                                  |                        |        |
| 芯札金額                                     | H                      | 6      |
| 落札日                                      |                        | G      |
| 落札企業名                                    |                        | (      |
| <u>各礼並</u> 額<br>メモ                       | 補足やメモの記入               |        |
|                                          |                        |        |

応札結果を編集する画面です。 時を入力します。 担当者を入力します。 ※必須 テータスを入力します。 無し 中 額を入力します。 入力します。

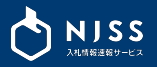

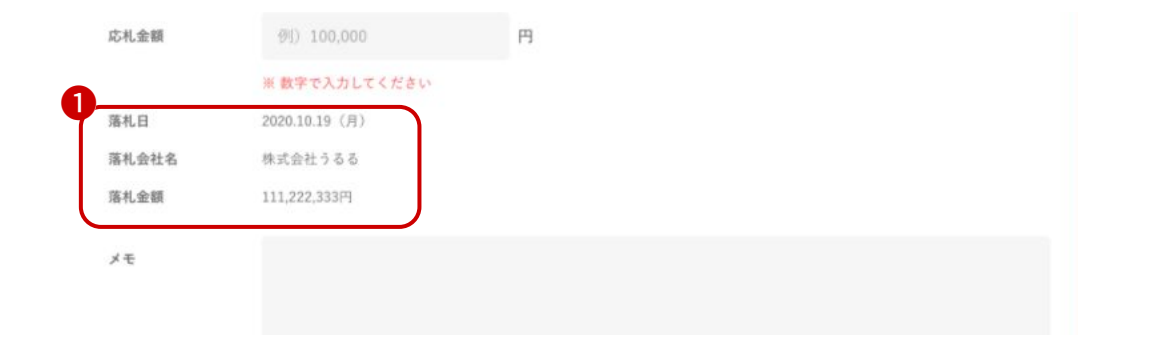

#### ①落札結果の編集について

・NJSS上に登録されている案件の場合

落札結果を編集することは出来ず、NJSSのデータが表示されます。

・ユーザーが独自で追加した案件の場合

案件編集画面の落札情報を入力すると表示されます。

②案件編集画面の落札結果編集箇所について 落札日、落札会社名、落札金額を入力します。

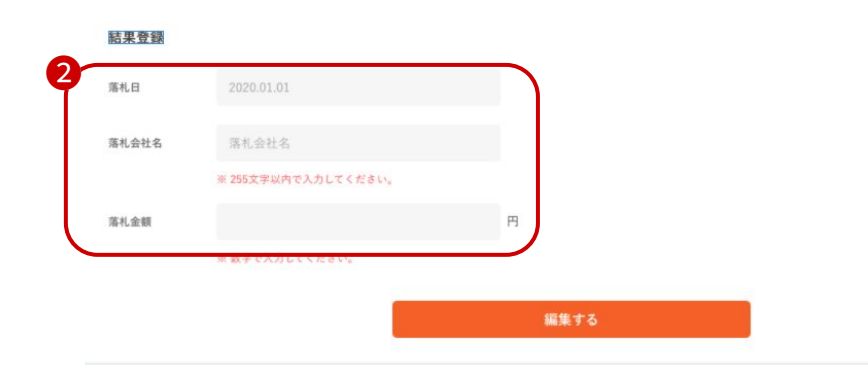

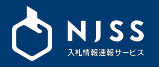

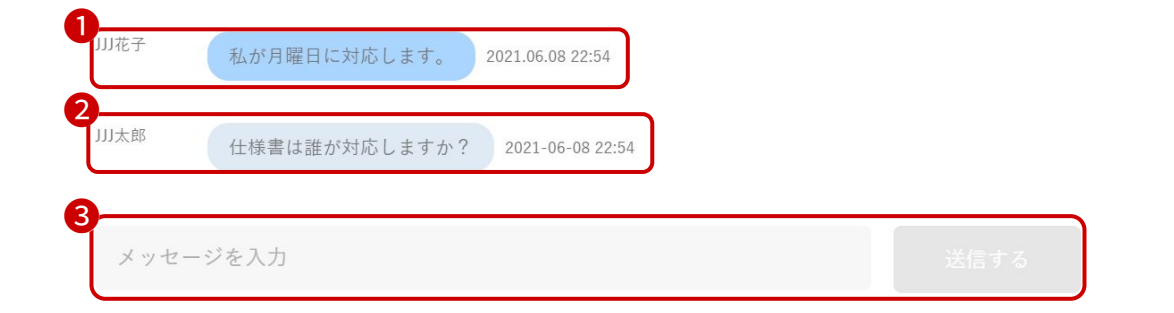

①ユーザー自身が送信したメッセージは背景色が濃く表示されます。

②他メンバーが送信したメッセージを閲覧することができます。

③メッセージを入力して送信することができます。

※案件管理の画面でのみご確認が可能です。メールなどは配信されません。

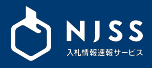

| 機関都道府県      |                        |            |                          |               |             |   |
|-------------|------------------------|------------|--------------------------|---------------|-------------|---|
| 入札形式        |                        | 2          |                          |               |             |   |
| 案件公示日       | 2021.01.0              | 1          |                          |               |             |   |
| 人们日程        | 成明 致 日 程<br>資 科等 提 出 日 |            | ※ 会人札は歴を設定すると、案件詳細のタスク   | 77日転的に追加されます。 |             |   |
|             | 入礼日                    | 2021.01.01 |                          |               | J           |   |
| <b>党科</b>   | URL                    | 資料名を記入     |                          | URLを記入        | 項目を追加       | o |
|             | ファイル                   | 手動アップロードコ  | -リア(一度に10ファイルまでドラッグ&ドロッフ | 「できます)        |             | - |
|             |                        |            |                          |               | ファイルをアップロード | 1 |
| <b>餐件概要</b> |                        |            |                          |               |             |   |
|             |                        |            |                          |               |             |   |
| 氧件偏考        | 補足やメモ                  | の記入        |                          |               |             |   |

NJSSに掲載が無い、ユーザー独自の案件を登録をすることができる画面で す。

※ユーザー独自で登録した案件はNJSSデータベースに反映されません。

①案件名を入力します。 ※必須

②機関名を入力します。

③機関都道府県を入力します。

④入札形式を入力します。

⑤案件公示日を入力します。

⑥入札日程を入力します。

※入札日程を入力すると、案件詳細のタスクが自動的に追加されます。

・説明会日程

・資料等提出日

・入札日

⑦案件資料の資料名とURLを入力します。
 URLにはURL形式の入力のみを受け付けます。
 ⑧案件資料のアップロードができます。
 アップロードできるファイル個数:150=ファイルと資料の合計
 アップロードできるファイルの容量:35MBまで

⑨案件概要を入力します。

⑩案件備考を入力。

⑪案件を登録します。

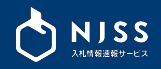

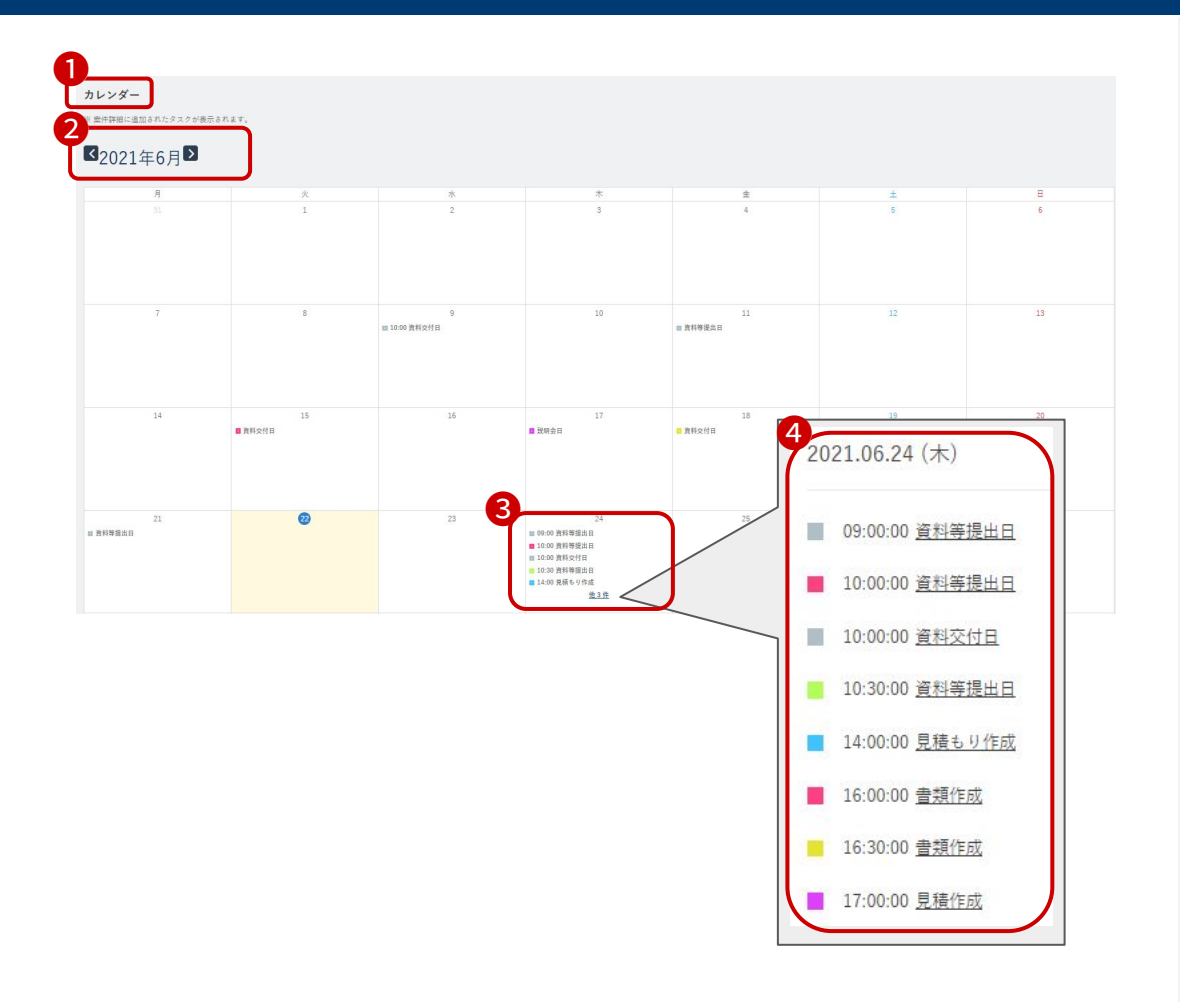

①このページでは「案件のタスク」が確認できます。

②カレンダーを月ごとに変更することができます。

③その日に期限があるタスクが表示されます。

**④他○○件をクリックすると、全てのタスクを確認することができます。** 

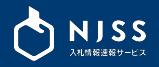

#### ①管理用のタグを編集することができます。

# ②入力したタグを全て編集することができます。

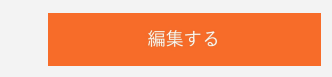

# ③編集が完了したら「タグを編集しました」と表示されます。

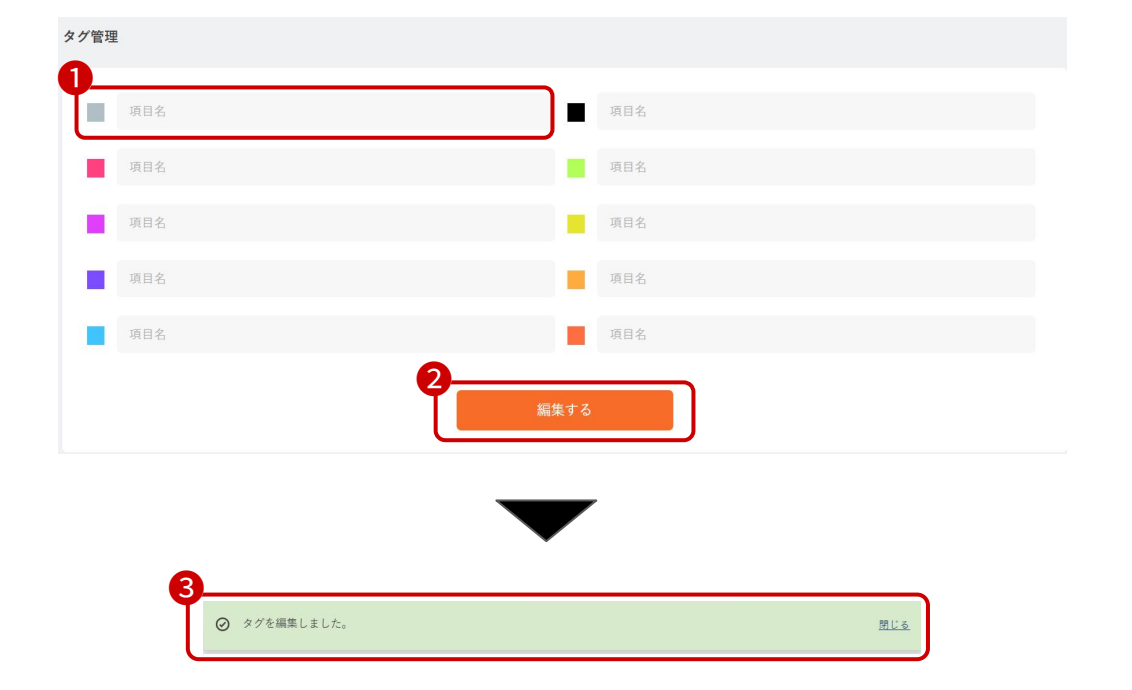

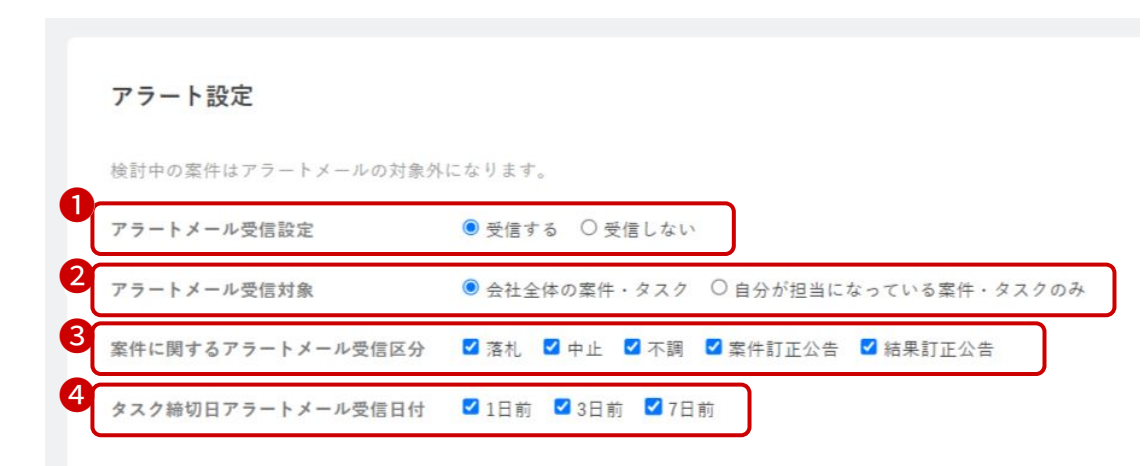

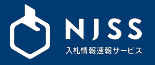

①案件管理に登録している案件のアラートメールの受信設定を行えます。

②アラートメール受信対象を選択できます。

・会社全体の案件・タスク

案件管理に登録したすべての案件のアラートメールが配信されます。

・ご自身が担当になっている案件・タスクのみ

案件管理に登録された案件の中で、ご自身が担当になっている案件のア

ラートメールが配信されます。

③案件に関するアラートメールの受信区分を選択できます。

例)落札:案件管理に登録した案件に対し、落札情報がNJSSに登録された翌日の朝にアラートメールが配信されます。

④タスク締切日アラートメールの配信タイミングを選択できます。

# 11-19. 入札案件管理 > CSVダウンロード

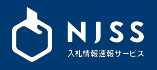

| 中一覧                                                            | - T       | 案件管理の一括ダウンロード |            |            |
|----------------------------------------------------------------|-----------|---------------|------------|------------|
| (95.922)   <b>検討中 (5.922)</b>   終了 (85.922)   すべて (12.998.531) |           |               | 案件管理       | 追加が新しい順    |
| 案件名                                                            | 発注機関      | 担当者           | 直近予定日      | 入札日        |
| チャレンジショップ様地中熱利用設備整備工事(その1)                                     | 大飯郡おおい町役場 |               | 2020.10.15 | 2020.10.15 |
| ECU(Electronic Control Unit)間通信のテストベッド 1式                      | 交通安全環境研究所 |               | 2020.10.19 | 2020.10.20 |
| 名古屋駅駅前広場(東側)の再整備に伴うイベントの企画運営業務委託(プロボーザル方式)                     | 名古屋市役所    |               | 2020.11.02 | 2020.11.02 |
| タスク未設定の案件                                                      | 四国地方整備局   |               | 2020.10.02 | 2020.10.02 |

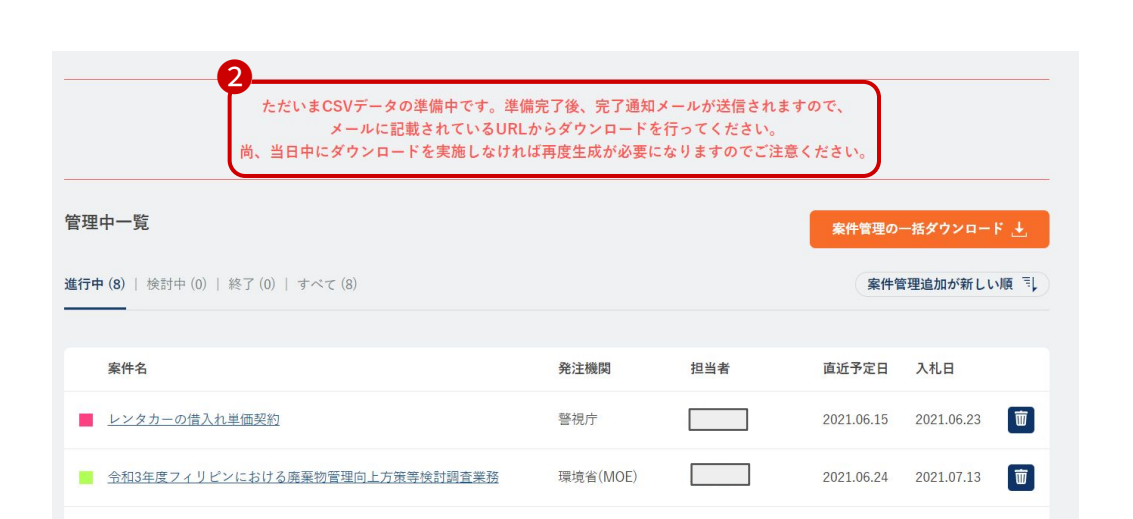

①案件管理をしている案件情報をCSV形式でダウンロードすることができ ます。

※案件管理している全ての案件がダウンロード対象です。

# ②CSVの生成に時間がかかるため、CSVの生成が完了されましたら、完了

通知メールが送信されます。

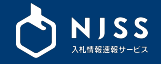

# 12. メール設定

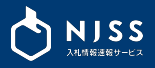

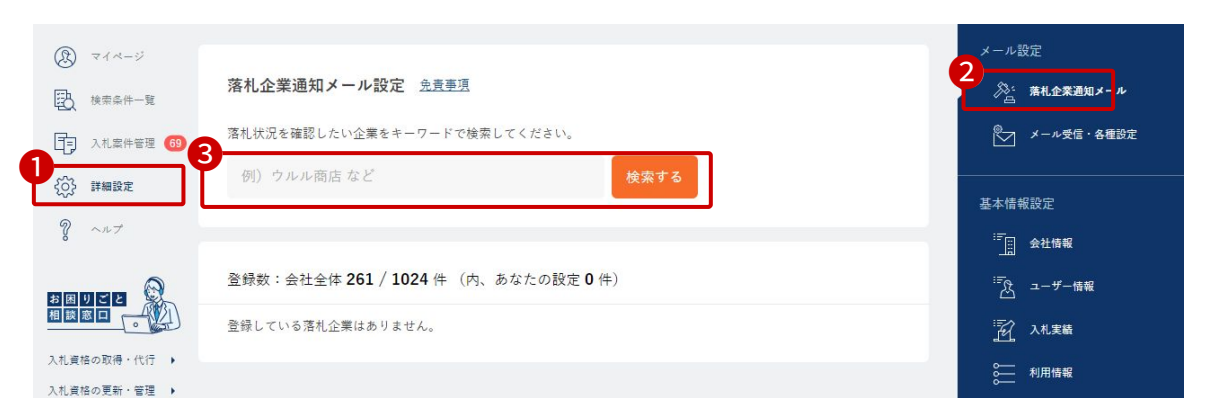

登録した企業の落札情報がNJSSに登録されると、メールでお知らせしてく れる機能です。

①左メニューから「詳細設定」をクリックします。
 ②右メニューから「落札企業通知メール」をクリックします。
 ③登録したい企業名を入力して検索ボタンをクリックします。

| マイベージ     マイベージ     入札工作管理     ジ     ジ     ジ     ジ     ジ     ジ     ベルブ | 済札企業通知メール設定 会長至近<br>済札状況を確認したい企業をキーワードで検索してください。<br>うるる 検索する                               |        |             |         |   |
|------------------------------------------------------------------------|--------------------------------------------------------------------------------------------|--------|-------------|---------|---|
| 4                                                                      | 落札室件の通知メールを受け取りたい企業を選択してください。<br>3 仲中 1-3 仲目を表示<br>■ 体式会社うるる<br>■ 株式会社ウルルBPO               | Ľ      | 】株式会社うるるBPO |         |   |
| 6                                                                      | 登録数:会社全体 1/1件 (内、あなたの設定 1件)<br>※登録上間に出しました。上間増加たご希望の方は <u>こちら</u> から効果い合わせください。<br>株式会社うるる | 落礼案件故: | <u>0</u> 件  | 登録者:川太郎 | 6 |

④検索候補で表示された企業名で設定したい企業名の左横に表示された

チェックボックスをクリックします。

⑤登録された企業名はこちらに表示されます。

⑥登録を解除したい場合はゴミ箱アイコンをクリックします。

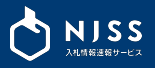

管理者のみ

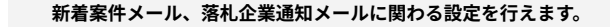

①左メニューから「詳細設定」をクリックします。

②右メニューから「メール受信・各種設定」をクリックします。

③受信メールアドレスが表示されます。

④メールの受信設定の切り替えができます。

⑤登録条件の設定・登録企業の共有、個別設定

・メンバー全員で共有設定
・メンバーごとに個別設定
の選択が出来ます。

⑥登録条件設定CSVダウンロードファイル設定
 ・登録条件設定ごとにCSVファイルを生成
 ・登録条件設定1つのCSVにまとめて生成の選択が出来ます。

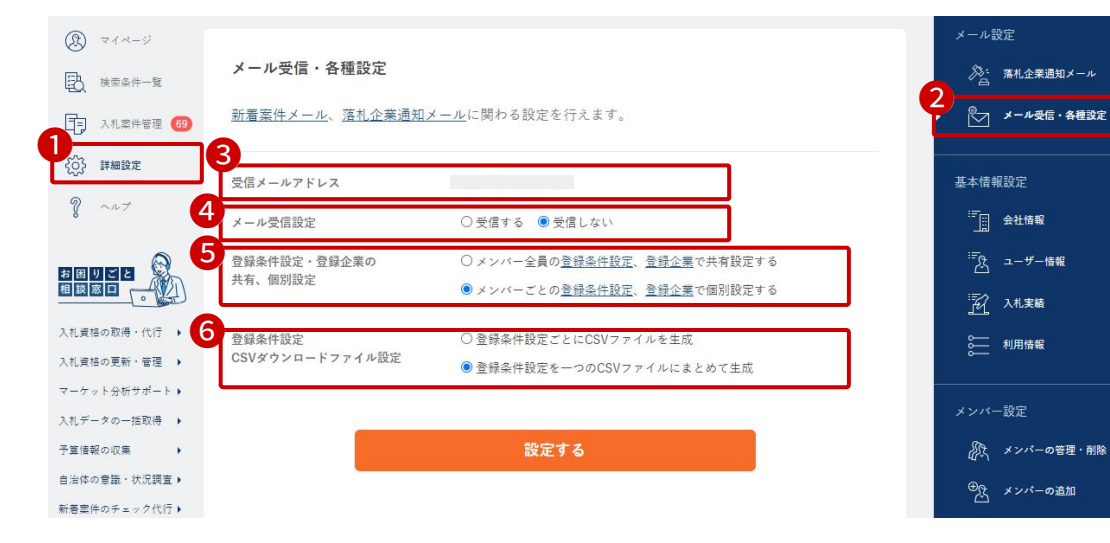

72
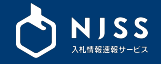

## 13. 基本情報設定

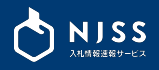

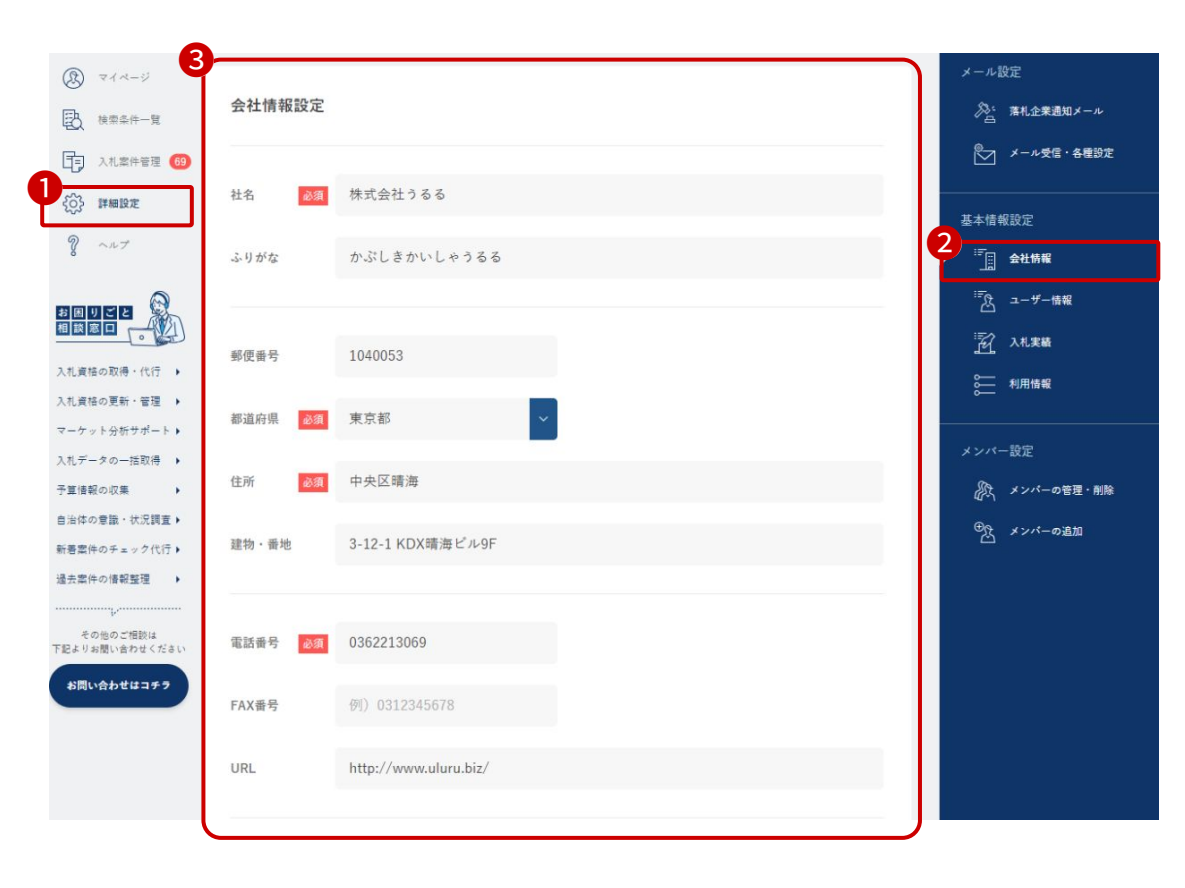

①左メニューから「詳細設定」をクリックします。 ②右メニューから「会社情報」をクリックします。 ③会社情報の設定ができます。 以下の情報は必須項目です。 ・社名 ・都道府県 ・住所 ・建物・番地 ・電話番号 必須項目入力の上、一番下の登録するボタンをクリックし登録完了です。

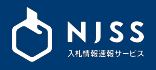

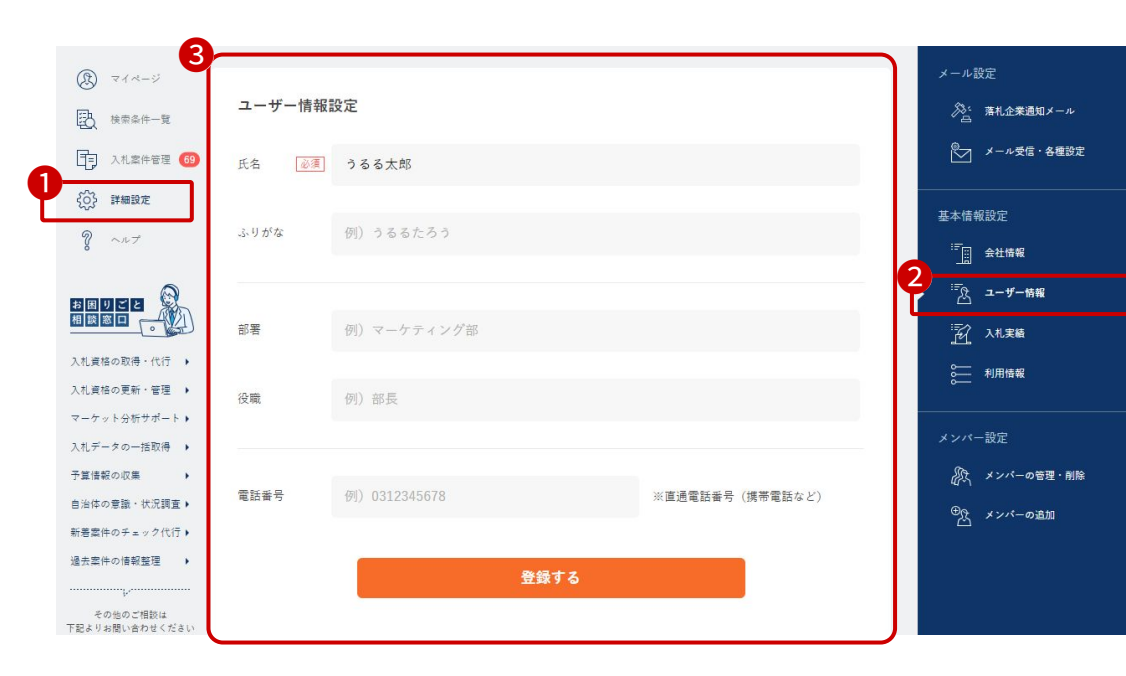

①左メニューから「詳細設定」をクリックします。
②右メニューから「ユーザー情報」をクリックします。
③入力完了後登録するをクリックし、設定・変更完了となります。
項目は下記となります。
・氏名 ※必須
・ふりがな
・部署
・役職
・電話番号

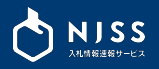

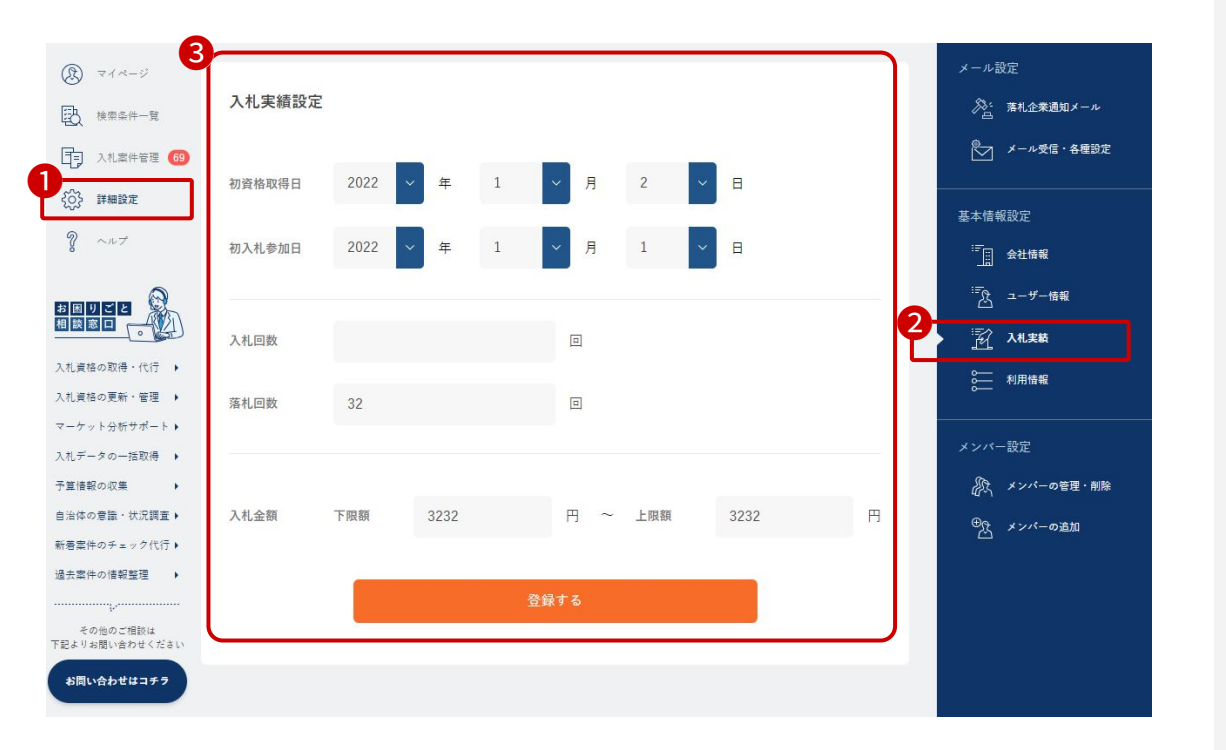

| ①左メニューから「詳細設定」をクリックします。         |
|---------------------------------|
| ②右メニューから「入札実績」をクリックします。         |
| ③入力完了後、登録するをクリックし、設定・変更完了となります。 |
| 初資格取得日                          |
| 初入札参加日                          |
| 入札回数                            |
| 落札回数                            |
| 入札金額(下限額~上限額)                   |
|                                 |

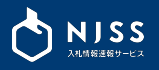

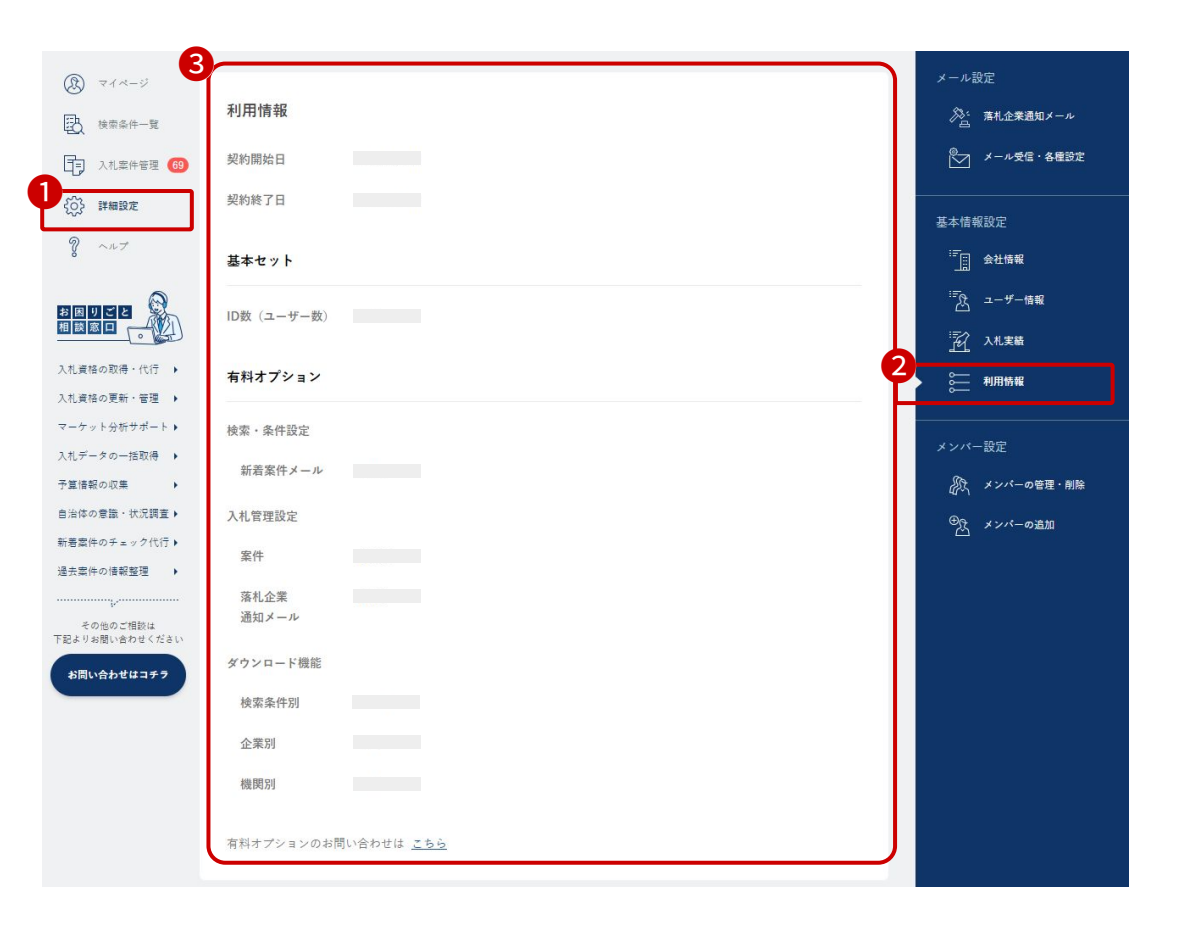

①左メニューから「詳細設定」をクリックします。 ②右メニューから「利用状況」をクリックします。 ③利用情報が確認できます。 <基本セット> ID数(ユーザー数) <有料オプション> 検索・条件設定 ・新着案件メール 入札管理設定 ・案件 ・落札企業通知メール <ダウンロード機能> ・検索条件別:CSVダウンロード可能期間 ・企業別:企業別案件情報のCSVダウンロード契約回数 ・機関別:機関別案件情報のCSVダウンロード契約回数

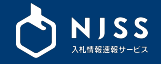

## 14. メンバー設定

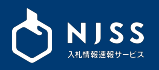

メール受信・各種設定 B マイページ メンバーの管理・削除 基本情報設定 2 会社情報 □□ 入札案件管理 ご利用状況3/5人 4 <sub>権限</sub> 沉 入机实施 502 名前 メールアドレス 詳細設定 入札田太郎丸 njss\_1@uluru.jp 管理者 3 8 ~NJ 2 >パー設定 メンバー 🛅 主婦丸夫 njss\_2@uluru.jp 次 メンバーの管理・削除 招待者 njss\_3@uluru.jp 招待中

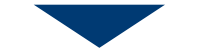

| 5 |           |  |
|---|-----------|--|
|   | 削除が完了しました |  |
| - |           |  |
|   |           |  |
| 1 |           |  |

①左メニューから「詳細設定」をクリックします。
 ②右メニューから「メンバーの管理・削除」をクリックします。
 ③メンバーの名前とメールアドレスを確認します。
 ④削除対象メンバーのゴミ箱ボタンをクリックします。 (1)

※権限が管理者の方のみ削除権限があります。

⑤削除が完了すると、メッセージが表示されます。

※IDを削除すると、そのIDにて登録されたキーワード・案件絞り込みの条 件設定・案件管理などの情報は管理者の方に紐づく仕様となります。

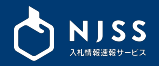

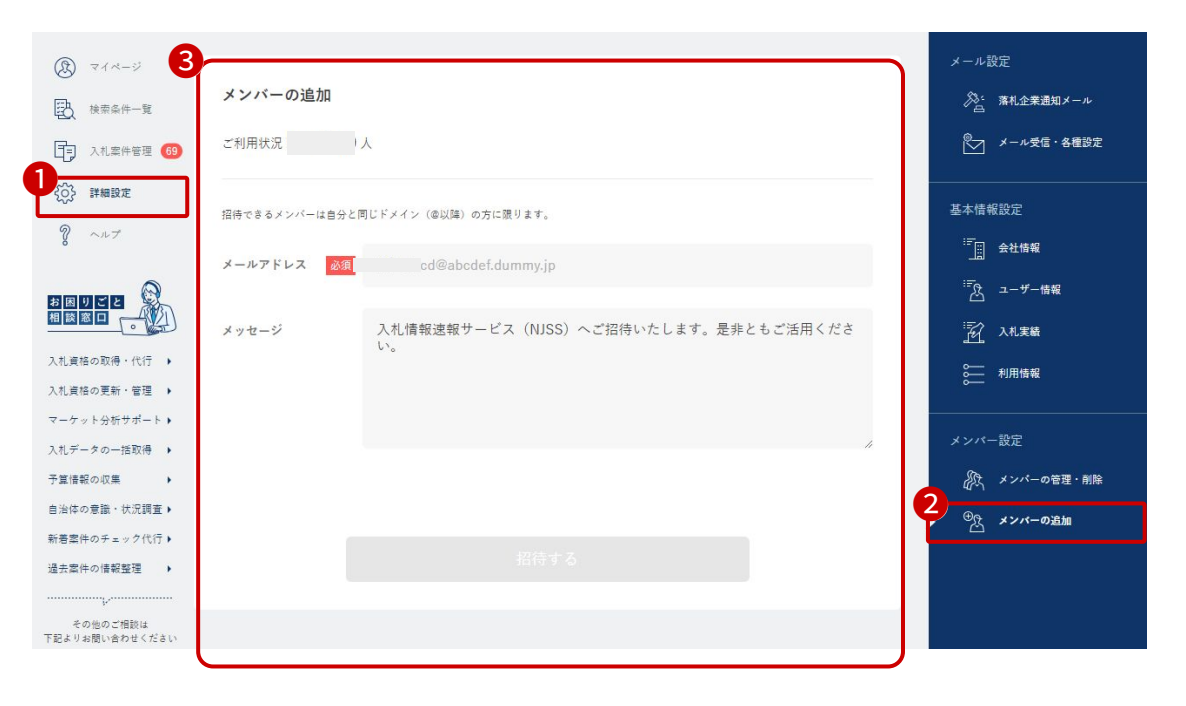

①左メニューから「詳細設定」をクリックします。
 ②右メニューから「メンバーの追加」をクリックします。

③招待したいメンバーのメールアドレスとメッセージを入力します。
※招待できるメンバーは管理者と同じドメインの方に限ります。

入力後、招待するをクリックすると、NJSSから対象者へメールが送信され、その方は仮登録状態となります。

招待する

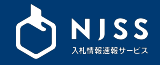

# 15. メールアドレス・パスワード変更

### 15. メールアドレス・パスワード変更

3

e-mail

登録完了URL

<u>https://XXXXXXXXXXXXXX</u>

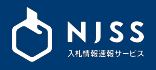

|                                                                  | 入札案件を探す 落札案件を探す 鉄合企業を探す 発注機関を探す<br>例) 清掃、管理、派遣 など                       |                 | ٩     | 検索履歴 落札企業ランキング                    | ۲              |
|------------------------------------------------------------------|-------------------------------------------------------------------------|-----------------|-------|-----------------------------------|----------------|
| (k) 71×-ジ                                                        | 2024.10.10 機関に紐づく入札参加資格追加のお知らせ(安芸郡北川村役場)」                               |                 |       |                                   | 入机太郎<br>全账ID:1 |
| <ul> <li>- EQ 核索条件一覧     <li>- 入札案件管理 (99+)     </li> </li></ul> | 入札案件の検索条件結果                                                             | 落札案件の検索条件結果     | - F ± | 入札案件管理                            | メールアドレスの変更     |
| (); 詳細設定                                                         | <ul> <li>○ 新着案件24h:0件</li> <li>□ 受付中案件 :0件</li> </ul>                   | ☆:入札結果あり案件: ()件 |       | □ 進行中の案件: 175 件<br>ぷ 気になる案件: 59 件 | お問い合わせ         |
| ¥ ~#7                                                            | ☑ - [NJSS] 新着案件情報 2024-10-11                                            | オペズのメール         | ルを見る  | カレンダー                             | A □ グ T ウ ト    |
|                                                                  | 入札太郎さんへのおすすめ案件 🛛 🛛 🛛 🛛 🛛 🛛 🛛                                            |                 |       |                                   |                |
| 入札資格の取得・代行 → 入札資格の更新・管理 →                                        | 結切日:2024年10月21日 ② □ 防衛省(MOD) 独上自能隊 東部方面除 東部方面会計隊<br>(6)ゴミ集積慮還付役務(高田駐屯地) |                 |       |                                   |                |
| マーケット分析サポート <b>・</b><br>入札データの一括取得 <b>・</b>                      | 締切日:2024年16月22日 ◎ 高山県 ◎ 高山県庁<br>一般県道長楽寺福光線道路橋りょう改築(諸切対策)建物等調査委託業務       |                 |       |                                   |                |

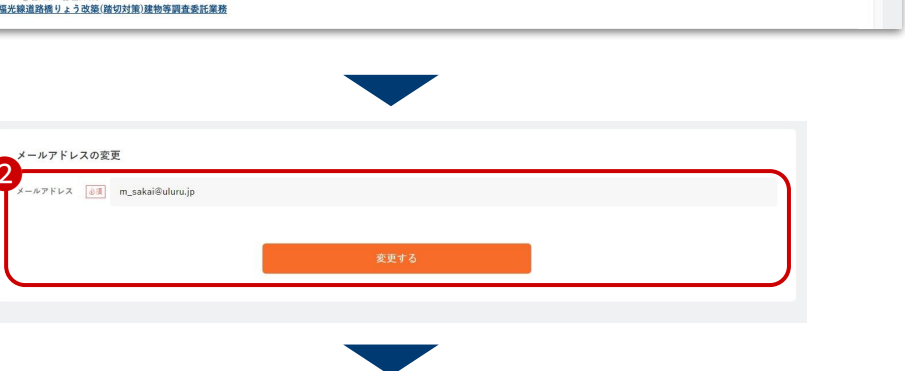

| ①画面右上のアイコン(氏名)をクリック後、 | メールアドレスの変更をク |
|-----------------------|--------------|
| リックします。               |              |

#### ②新しいメールアドレスを入力の上、変更するボタンをクリックしてくだ

さい。変更後の新しいメールアドレスに確認メールが送信されます。

| ユーザー情報の変更を受け付けました。               |
|----------------------------------|
| 変更されたメールアドレス宛てにメールを送信させて頂きましたので、 |
| メール本文内のURLから変更処理の完了作業を行なって下さい。   |

③メールアドレス変更メールに記載の「登録完了URL」をクリックしてく

ださい。

以上でメールアドレス変更完了となります。

### CONFIDENCIAL

本資料は貴社社内関係者のみによって使用されるものとし、本資料 のいかなる部分についても、株式会社うるるの事前の書面による承 諾を得ずに、回覧・引用・複製、あるいは貴社外部に配布してはな らないものとします。